Cloud-Based Security Operation Center (SOC) Automation via Security Orchestration, Automation, Response (SOAR), With Threat Intelligence Platform (TIP) Capabilities

> By Victor Coil

### Table of Contents

| Table of Contents                                                    | 1   |
|----------------------------------------------------------------------|-----|
| Project Objectives                                                   | 2   |
| Reflection and Future Improvements                                   | 2   |
| Section 1 - Wazuh XDR solution initial setup                         |     |
| Subsection - Wazuh Firewall                                          | 7   |
| Subsection - Initial commands in Wazuh                               | 13  |
| Section 2 - TheHive Case Management Solution Initial Setup           | 18  |
| Subsection - TheHive Firewall                                        | 19  |
| Subsection - Initial Commands in TheHive                             | 21  |
| Section 3 - TheHive Additional Configurations                        | 26  |
| Subsection - Cassandra Configurations                                | 26  |
| Subsection - ElasticSearch Configurations                            | 30  |
| Subsection - TheHive Configurations                                  | 32  |
| Section 4 - Linux Victim Honeypot Initial Setup and Agent Deployment | 35  |
| Subsection - Honeypot Firewall                                       | 36  |
| Subsection - Agent Deployment                                        |     |
| Section 5 - Wazuh XDR Server Configurations                          | 44  |
| Subsection - Wazuh Logs, Archives, and Filebeat                      | 46  |
| Section 6 - Wazuh Detection Rule Creation                            | 49  |
| Subsection - SSH Bruteforce Rule                                     | 50  |
| Section 7 - MISP Threat Intelligence Platform Solution initial setup | 52  |
| Subsection - Creating a persistent service                           | 57  |
| Subsection - MISP login, Organization and User Creation              | 59  |
| Subsection - MISP Server Settings & Maintenance                      | 63  |
| Subsection - Manual Enrichment                                       | 68  |
| Section 8 - Shuffle SOAR solution deployment                         | 72  |
| Subsection - Webhook                                                 | 77  |
| Subsection - HTTP widget                                             | 81  |
| Subsection - VirusTotal Widget                                       | 84  |
| Subsection - TheHive Widget                                          | 86  |
| Subsection - User Input Widget                                       | 95  |
| Subsection - Wazuh Active Response Widget                            | 97  |
| Section 9 - Integrating TheHive into MISP                            | 101 |
| Section 10 - Atomic Threat Intelligence Gathered                     | 106 |

#### **Project Objectives**

The objective of this project was to gain hands-on experience with the SOAR tool Shuffle for automated active response, as well as to become familiar with how a threat intelligence platform can be used to enrich observables tied to an alert. Overall, the project focuses on detecting SSH brute-force attempts using Wazuh XDR via custom detection rules, then beginning the Shuffle workflow that performs preliminary enrichment of observables with the Virustotal API, case creation on TheHive, further enriching and storing observables in MISP, and executing approval-based responses.

#### **Reflection and Future Improvements**

In future iterations, I plan to expand detection beyond bruteforce activity to include broader MITRE ATT&CK techniques, potentially interlink multiple cloud-based SOC environments under a unified MISP instance for threat correlation, and automate rule creation based on the enriched observables.

#### Section 1 - Wazuh XDR solution initial setup

The first thing on the to-do list for this project is to set up the Wazuh main Server. In this project, I will be using DigitalOcean. They generously offer \$200 credits to first-time users. You can use them or any other cloud provider.

If you are using the same provider and have created your account, you should see the dashboard as shown below. Let us set up a droplet, which is the name for a Virtual Machine.

Click on the "Create" button, then select "Droplets" from the dropdown menu.

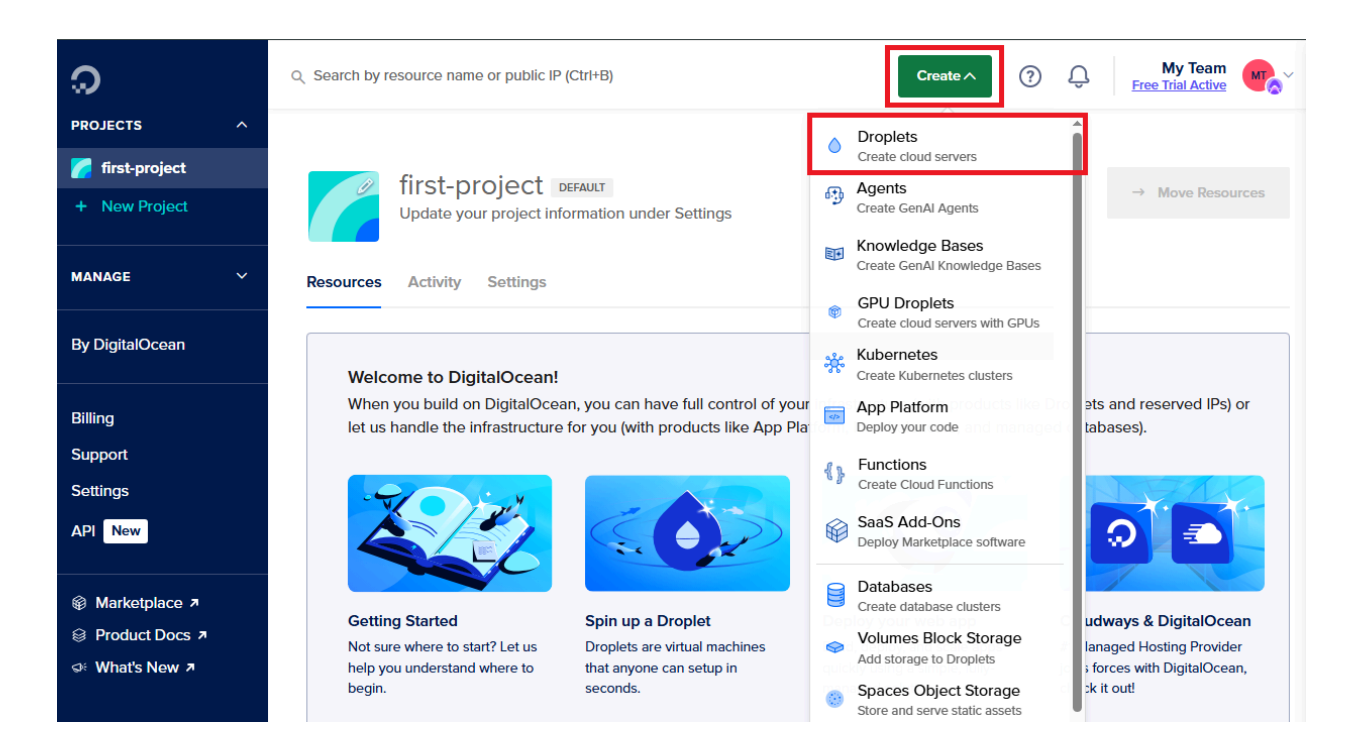

On the "Create Droplets" page, select the Region closest to you.

I selected the "**New York**" Region

As for the Image, I chose Ubuntu, version "22.04 (LTS) x64" as the OS

# For the Droplet Type, select "**basic**". For the CPU options, select "**Premium Intel**". Then the \$48 a month option as shown below.

| Choose Size              | Need help picking a plan? Help me choose 🗹 |               |                  |                   |  |  |
|--------------------------|--------------------------------------------|---------------|------------------|-------------------|--|--|
| Droplet Type             |                                            |               |                  |                   |  |  |
| SHADED CDU               | DEDICATED CPU                              |               |                  |                   |  |  |
| Basic<br>(Plan selected) | General Purpose                            | CPU-Optimized | Memory-Optimized | Storage-Optimized |  |  |
|                          |                                            |               |                  |                   |  |  |

Basic virtual machines with a mix of memory and compute resources. Best for small projects that can handle variable levels of CPU performance, like blogs, web apps and dev/test environments.

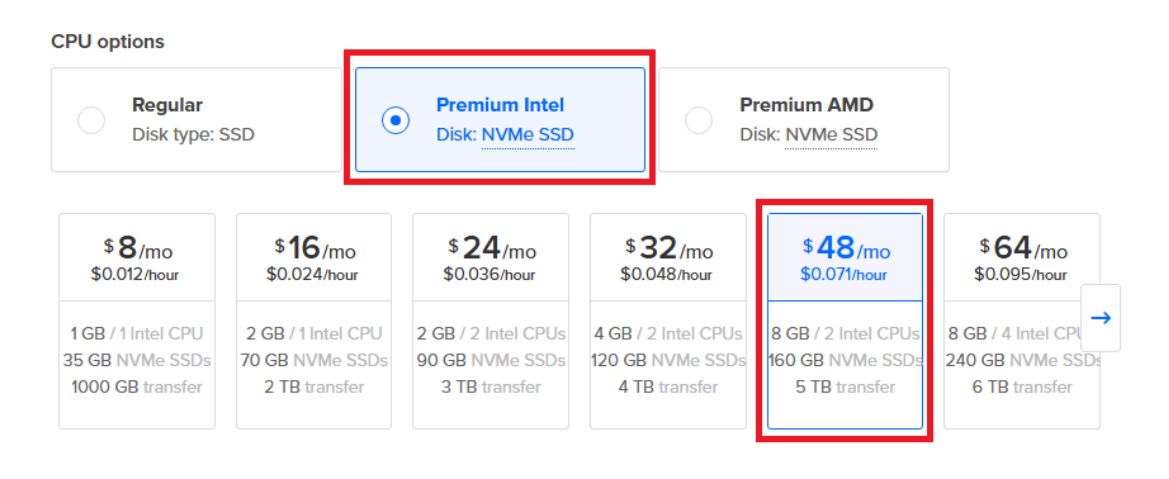

#### \$48.00/month

\$0.071/hour

CREATE VIA COMMAND LINE

**Create Droplet** 

Scroll down a bit to find the "**Choose Authentication Method**" and select the "**Password**" option and input a strong password for the root account.

Choose Authentication Method ?

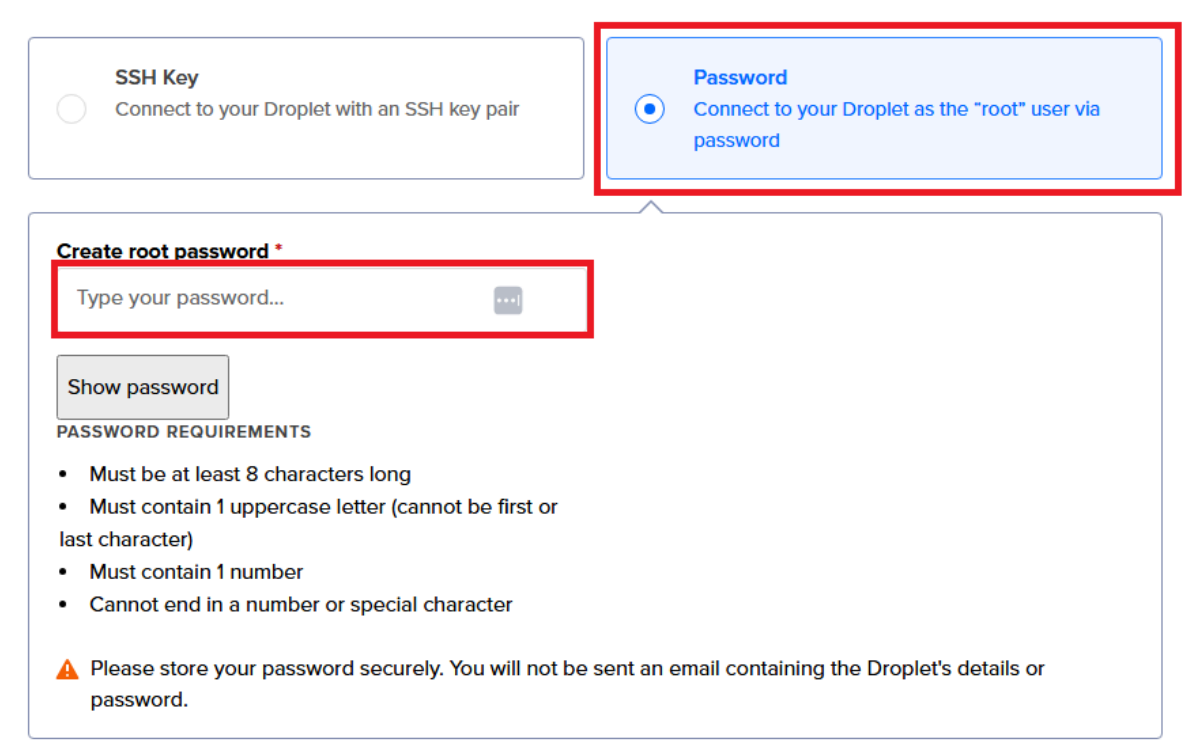

After inputting a strong password, move on down and change the "**Hostname**" to "**Wazuh**". Then click on the "**Create Droplet**" button.

| Quantity                                              |           |   | Hostname                                                          |  |  |
|-------------------------------------------------------|-----------|---|-------------------------------------------------------------------|--|--|
| Deploy multiple Droplets with the same configuration. |           | 9 | Give your Droplets an identifying name you will remember them by. |  |  |
| _                                                     | 1 Droplet | + | Wazuh                                                             |  |  |
| Tags                                                  |           |   |                                                                   |  |  |
| Type tag                                              | gs here   | _ |                                                                   |  |  |
| Project                                               |           | T | his project has been selected<br>as you only have one project     |  |  |
| 🔽 first                                               | -project  |   |                                                                   |  |  |

| \$48.00/month | Croate Droplet |
|---------------|----------------|
| \$0.071/hour  | Create Dioplet |

Subsection - Wazuh Firewall

After creating your droplet, it is time to create a firewall to stop any traffic from trying to get into the machine. On the left-hand side, expand "**Manage**", then click on "**Networking**".

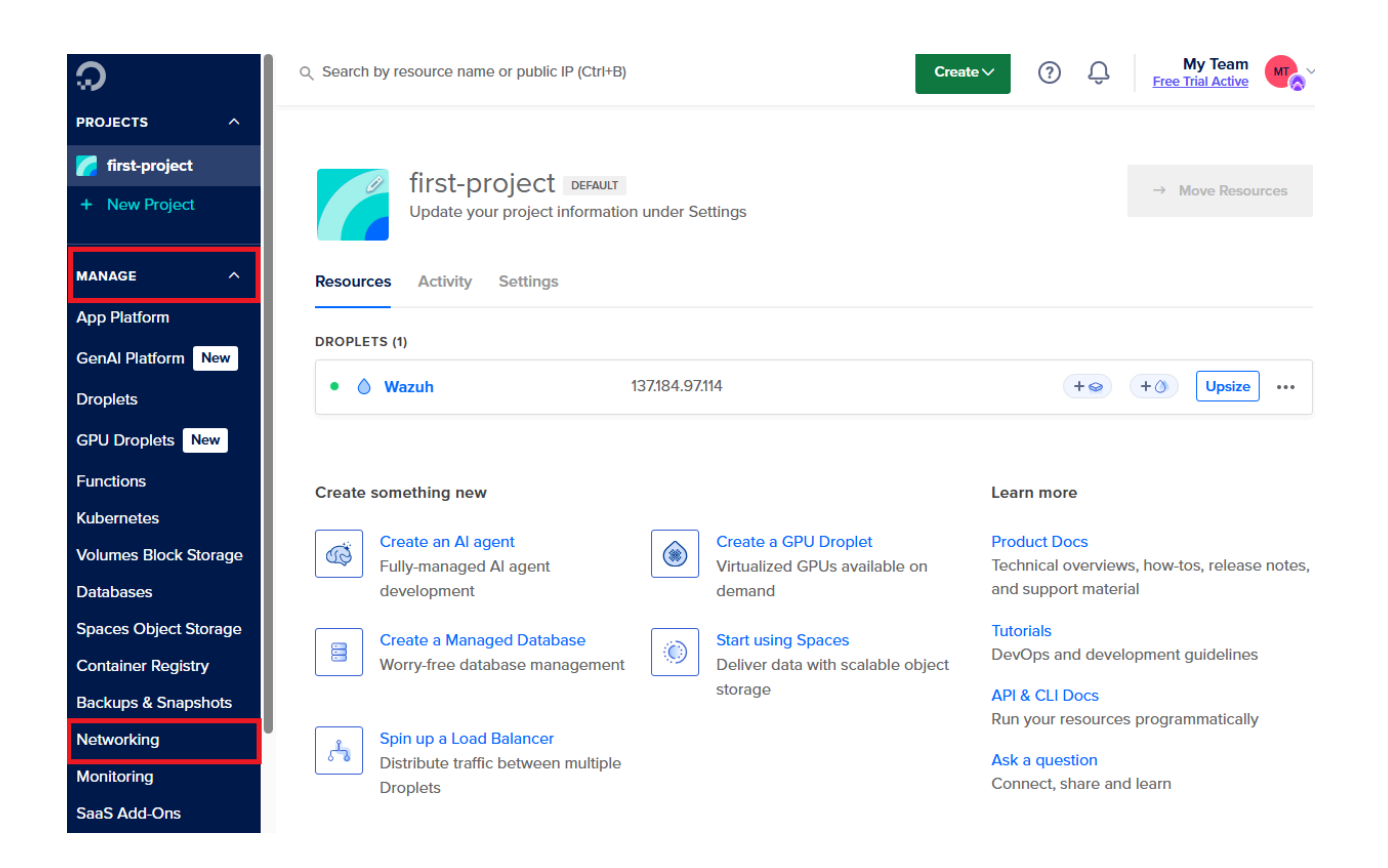

### Select the "Firewall" Tab, and then click on the "Create Firewall" button.

# Networking

| Domains | Reserved IPs        | Load Balancers                           | VPC                    | Multi-cloud integrations                                       | Firewalls                         | PTR records                                          |
|---------|---------------------|------------------------------------------|------------------------|----------------------------------------------------------------|-----------------------------------|------------------------------------------------------|
|         |                     |                                          |                        |                                                                |                                   |                                                      |
|         |                     |                                          | _                      |                                                                |                                   |                                                      |
|         |                     |                                          |                        | Firewalls                                                      |                                   |                                                      |
| Firewa  | alls allow you to e | easily secure your in<br>organize your i | nfrastruc<br>infrastru | ture by explicitly defining w<br>cture and apply Firewall rule | hich type of tr<br>es to multiple | affic is allowed to reach it. Use tags to resources. |
|         |                     |                                          |                        | Create Firewall                                                |                                   |                                                      |

On the "Create Firewall" page, input the firewall's name. I selected "Wazuh-Firewall."

Change the type from "SSH" to "All TCP," clear the sources, and enter your IP Address.

You can get it from this site:

https://whatismyipaddress.com/

## Create Firewall

Learn 🖻

| Name                   |   |
|------------------------|---|
| Name<br>Wazuh-Firewall | ~ |

#### **Inbound Rules**

Set the Firewall rules for incoming traffic. Only the specified ports will accept inbound connections. All other traffic will be dropped.

| Туре     |   | Protocol | Port Range | Sources      |        |
|----------|---|----------|------------|--------------|--------|
| All TCP  | ~ | ТСР      | All ports  | Add a source | Delete |
| New rule | ~ |          |            |              |        |

Add a new rule and do the same for "All UDP", with sources being your IP address.

No changes need to be made for the "Outbound Rules."

Scroll down and click on the "Create Firewall" button.

Apply the firewall to the Droplet.

Click on "Droplets" on the left-hand side. Then click on your droplet's Name.

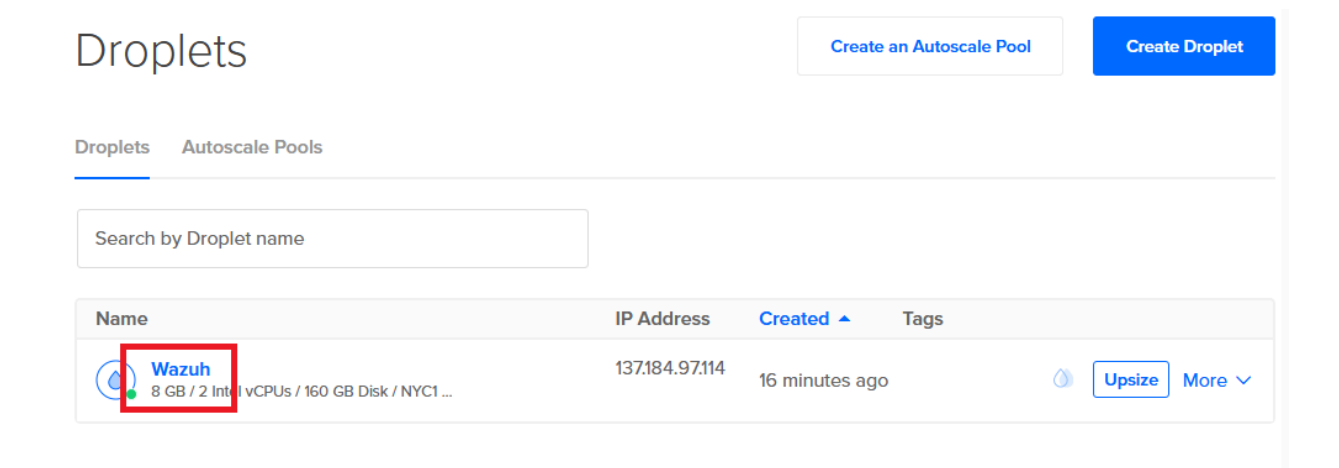

On the left-hand side, click on "networking".

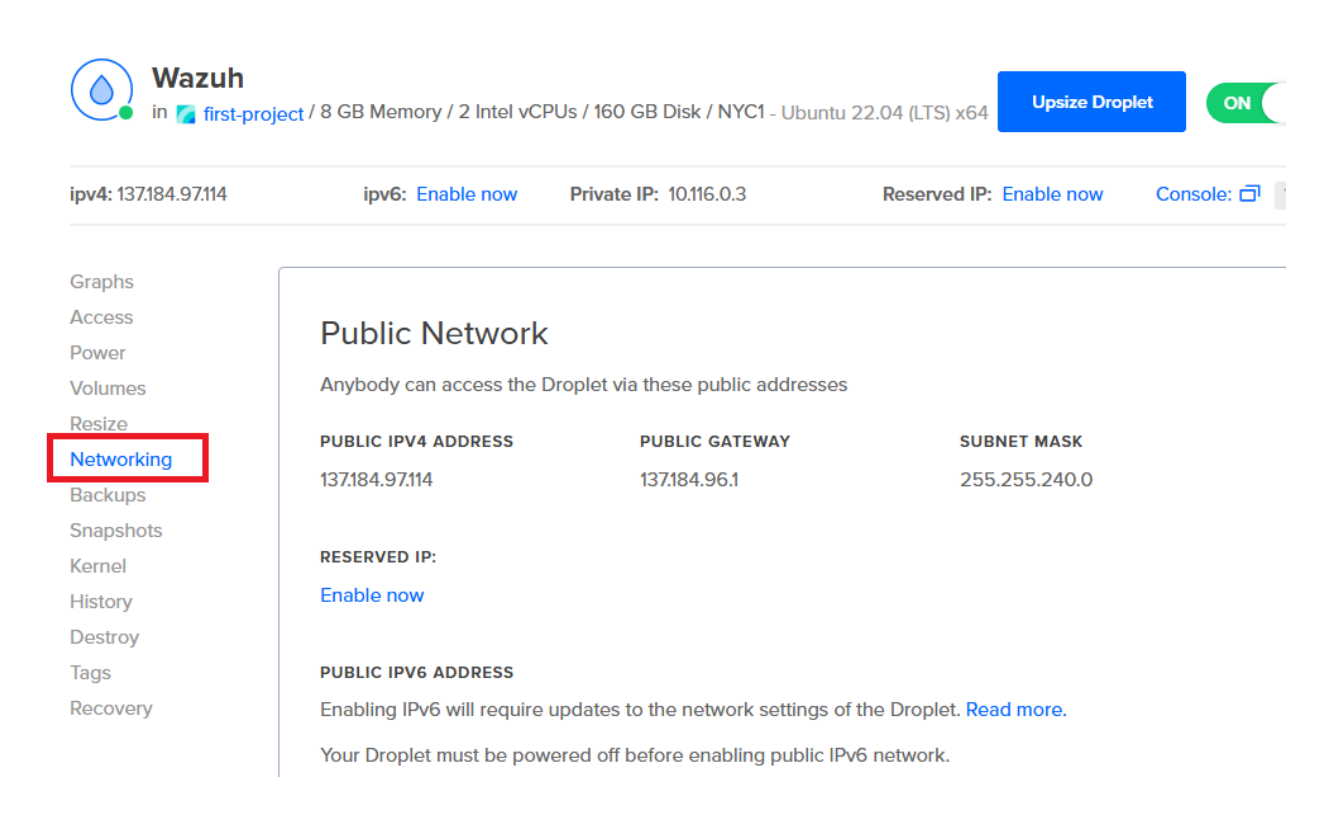

Then scroll down to the bottom to find the "Firewalls" section. Click on "Edit."

Click on your Wazuh Firewall.

# Networking

| Domains | Reserved IPs   | Load Balancers | VPC      | Multi-cloud integrations | Firewalls | PTR records |                 |
|---------|----------------|----------------|----------|--------------------------|-----------|-------------|-----------------|
|         |                |                |          |                          |           |             | Create Firewall |
| Name    |                | ſ              | Droplets | Rules                    | Cre       | ated        |                 |
| ( w     | 'azuh-Firewall | (              | D        | 5                        | 7 m       | inutes ago  | More ∨          |

Select the "Droplets" tab, then click on the "Add droplet" button.

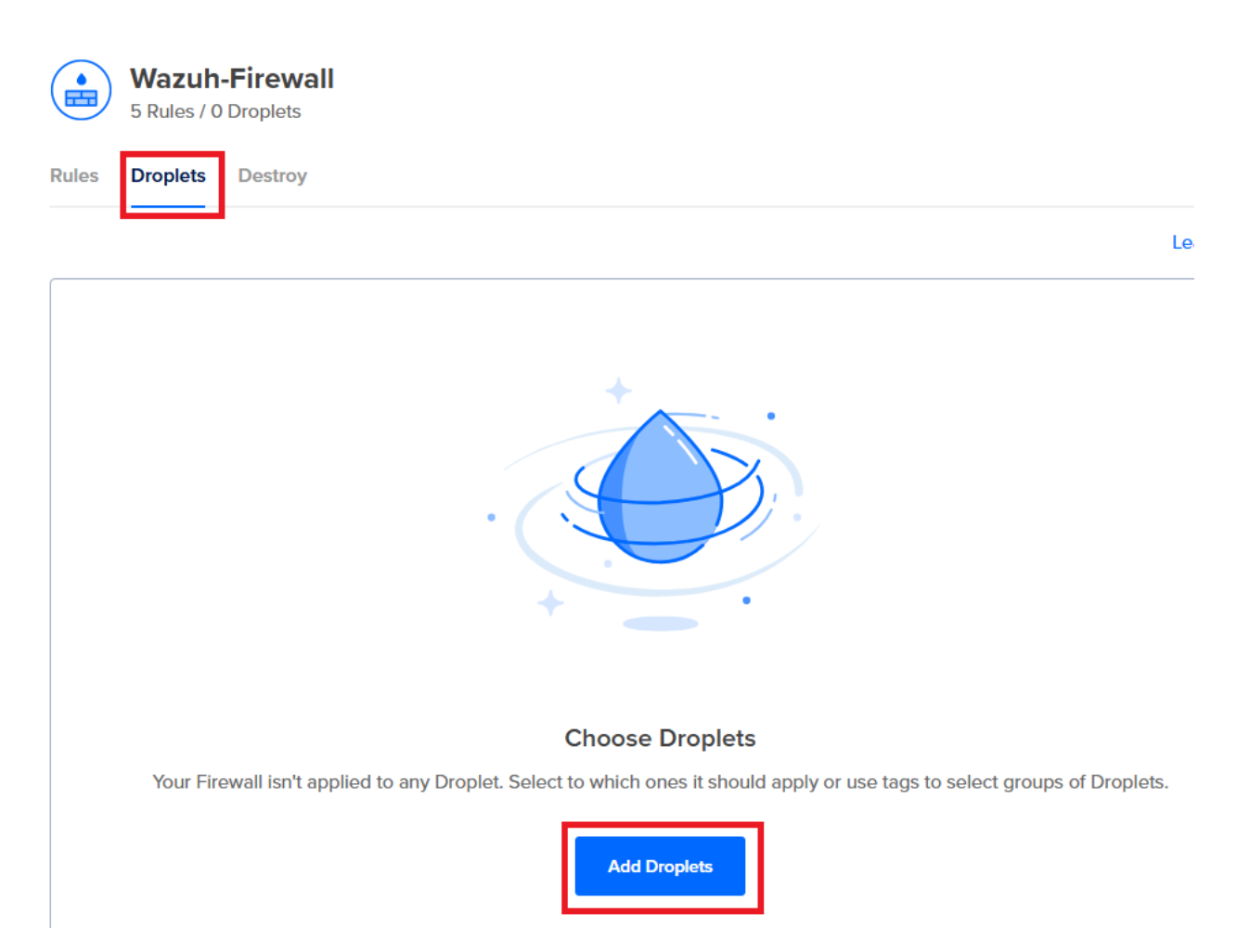

Type in "Wazuh", select it, then click on the "Add Droplet" button.

| Add Droplet                            | ×           |
|----------------------------------------|-------------|
| Wazuh<br>Search for a Droplet or a tag | Add Droplet |

Subsection - Initial commands in Wazuh

Log in to the Wazuh server using SSH on your Windows terminal/command prompt. You can use Putty as well.

# The command format is "ssh <user>@<IP>
# Capitalization matters
# ssh root@<IP>

| Name                                          | IP Address                                      | State                                          | Added    |
|-----------------------------------------------|-------------------------------------------------|------------------------------------------------|----------|
| Wazuh<br>8 GB / 2 Intel vCPUs / 160 GB / NYC1 | 137.184.97.114                                  | Up-to-date                                     | Just now |
| C:                                            | Command Prompt                                  |                                                |          |
| Mic<br>(c)                                    | rosoft Windows [Versio<br>Microsoft Corporation | on 10.0.19045.5854]<br>n. All rights reserved. |          |
| C:\                                           | Users\ssh r                                     | root@137.184.97.114                            |          |
|                                               |                                                 |                                                |          |
|                                               |                                                 |                                                |          |
|                                               |                                                 |                                                |          |

Input "**yes**" to continue with the connection. Input your password.

Run an APT update and upgrade as shown below.

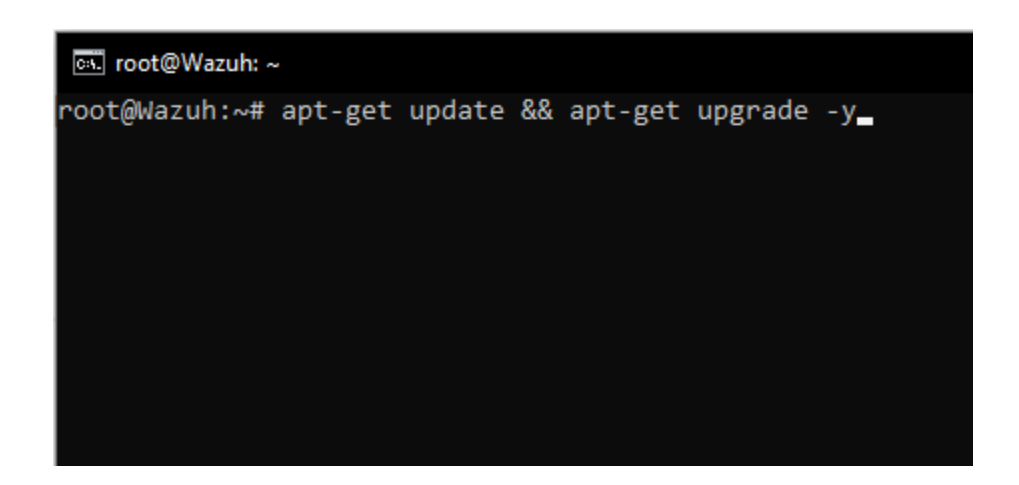

When you get these next two screens, just hit "ENTER" on your keyboard.

| 🖭 root@Wazuh: ~ 🗌                                                                                                    |
|----------------------------------------------------------------------------------------------------|
| Package configuration                                                                                                    |
|                                                                                                    |
|                                                                                                    |
|                                                                                                    |
|                                                                                                    |
|                                                                                                    |
|                                                                                                    |
| Configuring openssh-server                                                                                                    |
| A new version (/tmp/tmp.QAkwwvLyd4) of configuration file /etc/ssh/sshd_config is available, but the version installed currently has been locally modified. |
| Sat the version installed carrently has been locally modified.                                                                                              |
| What do you want to do about modified configuration file sshd_config?                                                                                       |
| install the package maintainer's version                                                                                                    |
| keep the local version currently installed                                                                                                    |
| show a side-by-side difference between the versions                                                                                                    |
| show a 3-way difference between available versions                                                                                                    |
| do a 3-way merge between available versions                                                                                                    |
|                                                                                                    |
|                                                                                                    |
| (UK)                                                                                                    |
|                                                                                                    |
|                                                                                                    |
|                                                                                                    |

| 🖦 root@Wazuh: ~       |                                                                                                    | — |  |
|-----------------------|----------------------------------------------------------------------------------------------------|---|--|
| Package configuration |                                                                                                    |   |  |
|                       | Daemons using outdated libraries<br>Which services should be restarted?<br>(*) cron.service<br>[ dbus.service<br>[ getty@tty1.service<br>[*] irqbalance.service<br>[*] multipathd.service<br>[ networkd-dispatcher.service<br>[ ] polkit.service<br>[*] serial-getty@ttyS0.service<br>[ ] systemd-logind.service<br>[ ] unattended-upgrades.service<br>[ ] user@0.service |   |  |
|                       | <ok> <cancel></cancel></ok>                                                                                                    |   |  |
|                       |                                                                                                    |   |  |

#### # Once done updating and upgrading, we can install Wazuh with this curl command.

curl -sO https://packages.wazuh.com/4.7/wazuh-install.sh && sudo bash ./wazuh-install.sh -a

#### # After installing Wazuh, take note of the username and password

| 💽 root@                | Wazuh: ~    |        | - 🗆                                                                                     |
|------------------------|-------------|--------|-----------------------------------------------------------------------------------------|
| 23/05/20               | 25 22:27:15 | INFO:  | Wazuh web interface port will be 443.                                                   |
| 23/05/20               | 25 22:27:29 | INFO:  | Wazuh repository added.                                                                 |
| 23/05/20               | 25 22:27:30 | INFO:  | Configuration files                                                                     |
| 23/05/20               | 25 22:27:30 | INFO:  | Generating configuration files.                                                         |
| 23/05/20               | 25 22:27:32 | INFO:  | Created wazuh-install-files.tar. It contains the Wazuh cluster key, cer                 |
| icates,                | and passwor | ds nec | essary for installation.                                                                |
| 23/05/20               | 25 22:27:32 | INFO:  | Wazuh indexer                                                                           |
| 23/05/20               | 25 22:27:32 | INFO:  | Starting Wazuh indexer installation.                                                    |
| 23/05/20               | 25 22:28:50 | INFO:  | Wazuh indexer installation finished.                                                    |
| 23/05/20               | 25 22:28:51 | INFO:  | Wazuh indexer post-install configuration finished.                                      |
| 23/05/20               | 25 22:28:51 | INFO:  | Starting service wazuh-indexer.                                                         |
| 23/05/20               | 25 22:29:10 | INFO:  | wazuh-indexer service started.                                                          |
| 23/05/20               | 25 22:29:10 | INFO:  | Initializing Wazuh indexer cluster security settings.                                   |
| 23/05/20               | 25 22:29:22 | INFO:  | Wazuh indexer cluster initialized.                                                      |
| 23/05/20               | 25 22:29:22 | INFO:  | Wazuh server                                                                            |
| 23/05/20               | 25 22:29:22 | INFO:  | Starting the Wazuh manager installation.                                                |
| 23/05/20               | 25 22:30:15 | INFO:  | Wazuh manager installation finished.                                                    |
| 23/05/20               | 25 22:30:15 | INFO:  | Starting service wazuh-manager.                                                         |
| 23/05/20               | 25 22:30:35 | INFO:  | wazuh-manager service started.                                                          |
| 23/05/20               | 25 22:30:35 | INFO:  | Starting Filebeat installation.                                                         |
| 23/05/20               | 25 22:30:42 | INFO:  | Filebeat installation finished.                                                         |
| 23/05/20               | 25 22:30:43 | INFO:  | Filebeat post-install configuration finished.                                           |
| 23/05/20               | 25 22:30:43 | INFO:  | Starting service filebeat.                                                              |
| 23/05/20               | 25 22:30:44 | INFO:  | filebeat service started.                                                               |
| 23/05/20               | 25 22:30:44 | INFO:  | Wazuh dashboard                                                                         |
| 23/05/20               | 25 22:30:44 | INFO:  | Starting Wazuh dashboard installation.                                                  |
| 23/05/20               | 25 22:31:32 | INFO:  | Wazuh dashboard installation finished.                                                  |
| 23/05/20               | 25 22:31:32 | INFO:  | Wazuh dashboard post-install configuration finished.                                    |
| 23/05/20               | 25 22:31:32 | INFO:  | Starting service wazuh-dashboard.                                                       |
| 23/05/20               | 25 22:31:32 | INFO:  | wazuh-dashboard service started.                                                        |
| 23/05/20               | 25 22:32:03 | INFO:  | Initializing Wazuh dashboard web application.                                           |
| 23/05/20               | 25 22:32:04 | INFO:  | Wazuh dashboard web application initialized.                                            |
| 23/05/20               | 25 22:32:04 | INFO:  | Summary                                                                                 |
| 23/ <mark>05/26</mark> | 25 22:32:04 | TNFO:  | You can access the web interface https:// <wazuh-dashboard-ip>:443</wazuh-dashboard-ip> |
| User                   | r: admin    |        |                                                                                         |
| Pass                   | word: 8Z0xf | apRTGX | qCUcwoLmbAx0AjSjDXW9+                                                                   |
| 23/ 35/ 26             |             | TNEO   | Installation finished                                                                   |
| root@Waz               | uh:~# _     |        |                                                                                         |

#### # Navigate to the IP address of your droplet

Use either https://<IP> or the <IP>:443 to confirm you can reach the Wazuh dashboard

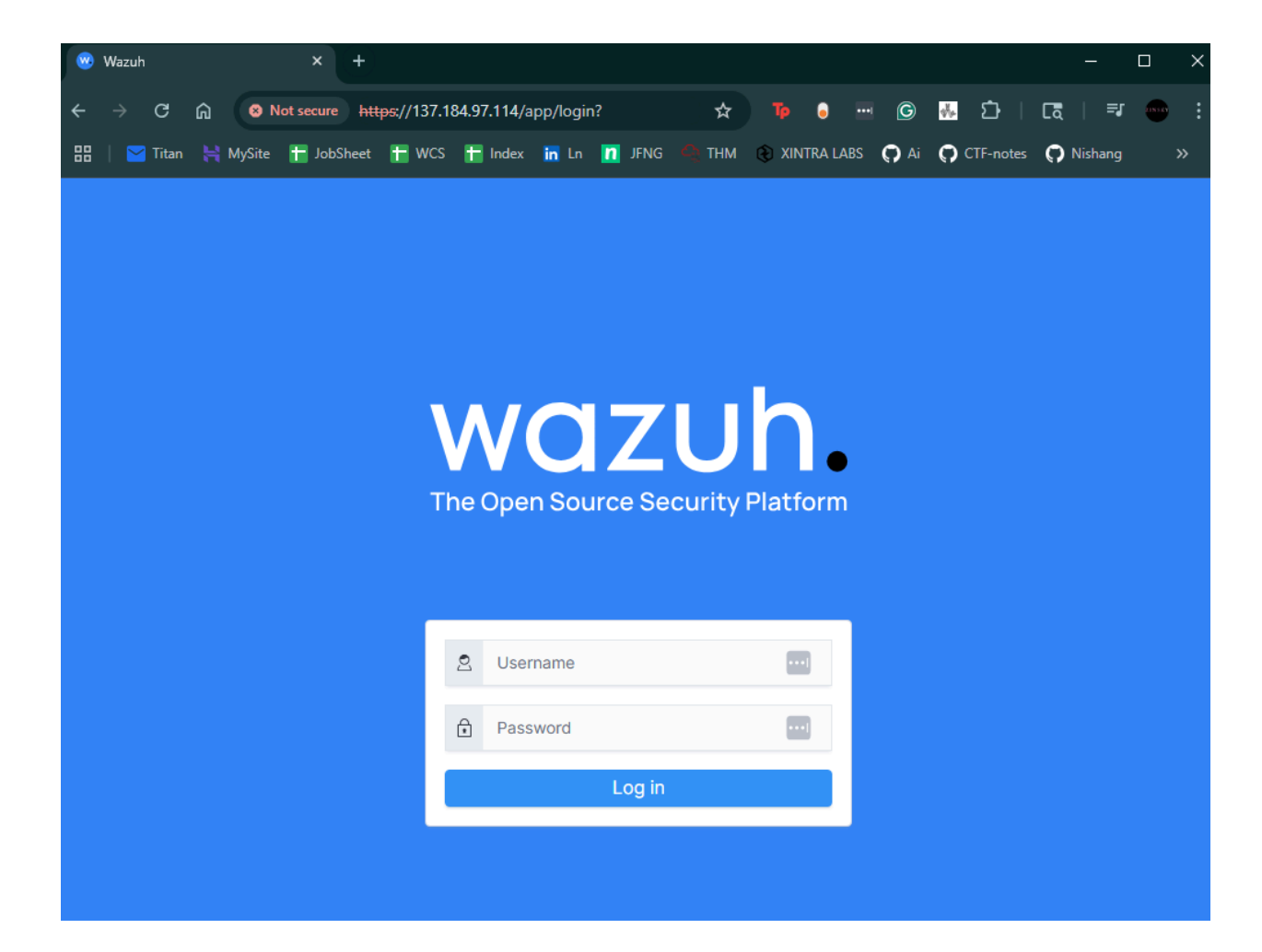

# with "<IP>" being the public IP of your Wazuh server.

#### Section 2 - TheHive Case Management Solution Initial Setup

To start setting up TheHive, let us create a new droplet. Screenshots are omitted as these steps mirror the Wazuh Server setup process.

Back in the dashboard, click on "Create", then select "Droplets."

Select the region closest to you. I selected "New York".

For the OS: Ubuntu, Version: 22.04 (LTS) x64

Droplet Type: Basic CPU options: Premium Intel \$48 option for 8GB of memory

Authentication Method: Password (Input a strong password)

Hostname thehive

Subsection - TheHive Firewall

After creating the droplet, you should be redirected to your project listing both droplets. Let us add "thehive" to a firewall group.

| first-project DEFAULT<br>Update your project information                                                                                                    | → Move Resources                                                                                                    |                                                                                                    |  |  |  |  |  |  |  |
|----------------------------------------------------------------------------------------------------|----------------------------------------------------------------------------------------------------|----------------------------------------------------------------------------------------------------|--|--|--|--|--|--|--|
| Resources Activity Settings                                                                                                    | Resources Activity Settings                                                                                                    |                                                                                                    |  |  |  |  |  |  |  |
| DROPLETS (2)                                                                                                    |                                                                                                    |                                                                                                    |  |  |  |  |  |  |  |
| • 👌 thehive                                                                                                    | ● <b>()</b> thehive 165.227.197.170 + <b>()</b> Upsize ····                                                                                    |                                                                                                    |  |  |  |  |  |  |  |
| • 👌 Wazuh                                                                                                    | 137.184.97.114                                                                                                    | + 🥹 + 👌 Upsize •••                                                                                                    |  |  |  |  |  |  |  |
| Create an Al agent         Fully-managed Al agent         development         Create a Managed Database         Worry-free database management         Spin up a Load Balancer         Distribute traffic between multiple         Droplets | Create a GPU Droplet         Virtualized GPUs available on demand         Start using Spaces         Deliver data with scalable object storage | Learn more Product Docs Technical overviews, how-tos, release notes, and support material Tutorials DevOps and development guidelines API & CLI Docs Run your resources programmatically Ask a question Connect, share and learn |  |  |  |  |  |  |  |

We can add TheHive to the Wazuh-Firewall by clicking on TheHive's droplet.

Select "networking" on the left-hand side.

Scroll down to find the "Firewall" section, then click on "Edit".

Click on the firewall, select the "Droplets" tab. Then click on the "Add Droplet" button.

Type in "**thehive**", click on it, then click on the "**Add Droplet**" button.

| ← Back to Firewalls                           |                 |            |             |              |  |  |  |  |
|-----------------------------------------------|-----------------|------------|-------------|--------------|--|--|--|--|
| Wazuh-Firewall<br>5 Rules / 2 Droplets        |                 |            |             |              |  |  |  |  |
| Rules Droplets Destroy                        |                 |            |             |              |  |  |  |  |
|                                               |                 |            |             | Learn 🖻      |  |  |  |  |
|                                               |                 |            |             | Add Droplets |  |  |  |  |
| Name                                          | IP Address      | State      | Added       |              |  |  |  |  |
| Wazuh<br>8 GB / 2 Intel vCPUs / 160 GB / NYC1 | 137.184.97.114  | Up-to-date | 2 hours ago | More ∨       |  |  |  |  |
| 8 GB / 2 Intel vCPUs / 160 GB / NYC1          | 165.227.197.170 | Up-to-date | Just now    | More ∨       |  |  |  |  |

Subsection - Initial Commands in TheHive

Log in to TheHive server using SSH on your Windows terminal. You can use Putty as well.

# The command format is "ssh <user>@<IP>
# Capitalization matters
# ssh root@<IP>

Accept key fingerprints

Once connected via SSH, run an apt update and upgrade on the system.

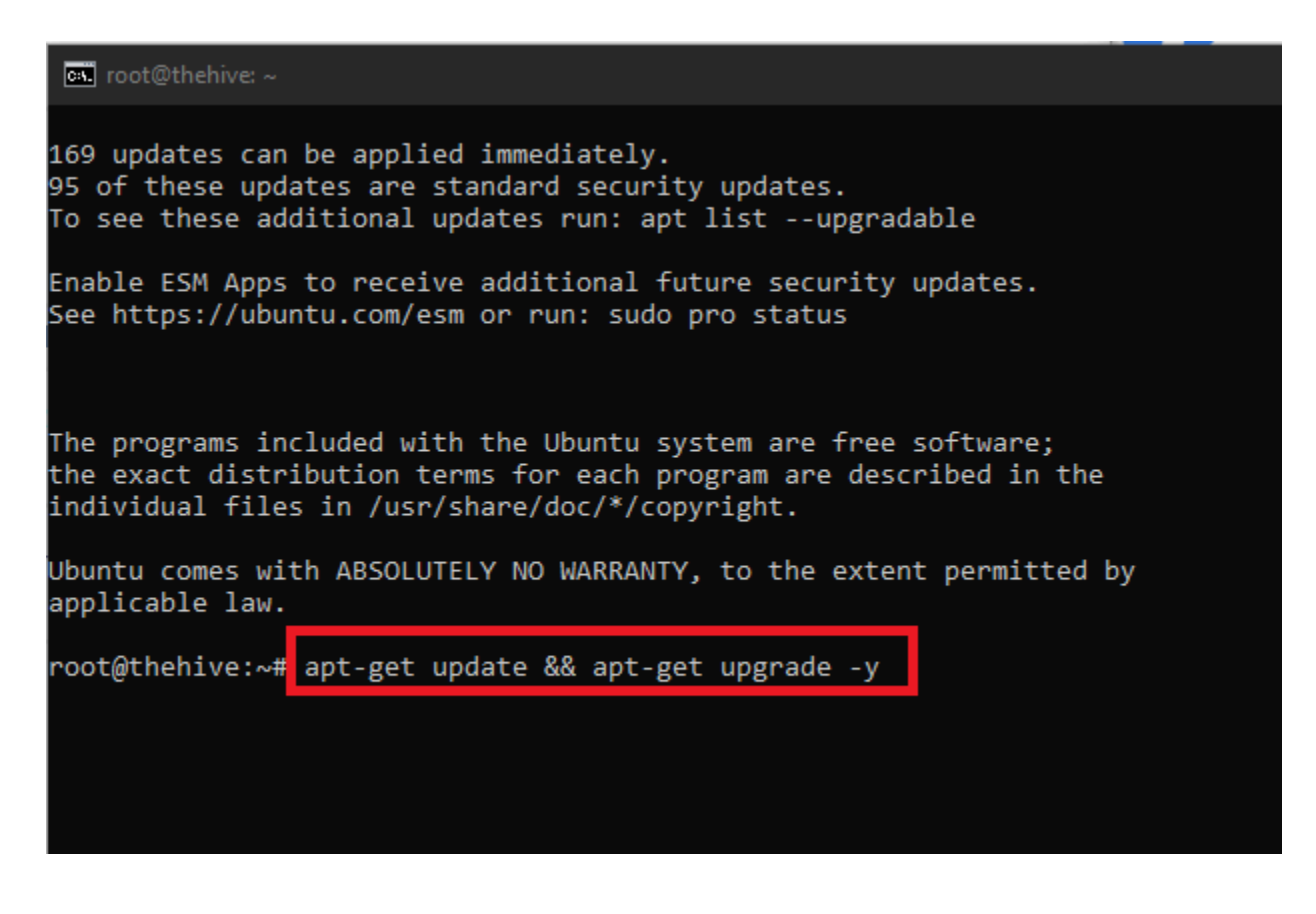

Click "ENTER" on any red screens.

Once done updating, we need to get 4 components for this server. (Java, Cassandra, ElasticSearch, and TheHive) Run these commands one by one for these components.

#### # For Java, 6 commands, click ENTER on any red screens:

wget -qO- https://apt.corretto.aws/corretto.key | sudo gpg --dearmor -o /usr/share/keyrings/corretto.gpg

echo "deb [signed-by=/usr/share/keyrings/corretto.gpg] https://apt.corretto.aws stable main" | sudo tee -a /etc/apt/sources.list.d/corretto.sources.list

sudo apt update

sudo apt install java-common java-11-amazon-corretto-jdk

echo JAVA\_HOME="/usr/lib/jvm/java-11-amazon-corretto" | sudo tee -a /etc/environment

export JAVA\_HOME="/usr/lib/jvm/java-11-amazon-corretto"

#### # For Cassandra, 4 commands, click ENTER on any red screens:

wget -qO - https://downloads.apache.org/cassandra/KEYS | sudo gpg --dearmor -o /usr/share/keyrings/cassandra-archive.gpg

echo "deb [signed-by=/usr/share/keyrings/cassandra-archive.gpg] https://debian.cassandra.apache.org 40x main" | sudo tee -a /etc/apt/sources.list.d/cassandra.sources.list

sudo apt update

sudo apt install cassandra

#### # For ElasticSearch, 5 commands, click ENTER on any red screens:

wget -qO - https://artifacts.elastic.co/GPG-KEY-elasticsearch | sudo gpg --dearmor -o /usr/share/keyrings/elasticsearch-keyring.gpg

sudo apt-get install apt-transport-https

echo "deb [signed-by=/usr/share/keyrings/elasticsearch-keyring.gpg] https://artifacts.elastic.co/packages/7.x/apt stable main" | sudo tee /etc/apt/sources.list.d/elastic-7.x.list

sudo apt update

sudo apt install elasticsearch

#### # For TheHive, 4 commands, click ENTER on any red screens:

wget -O- https://archives.strangebee.com/keys/strangebee.gpg | sudo gpg --dearmor -o /usr/share/keyrings/strangebee-archive-keyring.gpg

echo 'deb [signed-by=/usr/share/keyrings/strangebee-archive-keyring.gpg] https://deb.strangebee.com thehive-5.2 main' | sudo tee -a /etc/apt/sources.list.d/strangebee.list

sudo apt-get update

sudo apt-get install -y thehive

#### # After running those commands, make a new file that will help with Elasticsearch.

Vim /etc/elasticsearch/jvm.options.d/jvm.options

#### # And here is what to put in that file

-Dlog4j2.formatMsgNoLookups=true -Xms2g -Xmx2g

| -Dlog4j2.formatMsgNoLookups=true |  |
|----------------------------------|--|
| V0-                              |  |
| -xmszg                           |  |
| -Ymy2g                           |  |
| -////28                          |  |
| ~                                |  |
|                                  |  |
| ~                                |  |
| N                                |  |
|                                  |  |
| ~                                |  |
|                                  |  |
| ~                                |  |

# Press "Escape" on your keyboard, and type in ":wq" to save and exit Vim.

#### # After that, do these commands individually

Systemctl stop elasticsearch Rm -rf /var/lib/elasticsearch/\* Systemctl start elasticsearch Systemctl restart thehive

| 🕲 Wazuh X 🛞 TheHive - Login                   | x (+)                                            | - 🗆 X                  |
|-----------------------------------------------|--------------------------------------------------|------------------------|
| ← → C බ ▲ Not secure 165.227.197.170:9000/log | jin 🖈 🍺 🗟 🖷 🕲 😽 🗘 🗌                              | [Cā   =J 🚥 :           |
| 🔡   💙 Titan 🗎 MySite 干 JobSheet 🖿 WCS 🖿 Index | 🖬 Ln 👖 JFNG 🚔 THM 😧 XINTRA LABS 🎧 Ai 🎧 CTF-notes | 💭 Nishang 🛛 »          |
|                                               | Hello,<br>Sign in to start your session          | Image: Without a start |
|                                               |                                                  |                        |
|                                               | I forgot my password                             |                        |

After that, we should be able to navigate to the public IP of our Hive server on port 9000.

#### Section 3 - TheHive Additional Configurations

Going back to the SSH terminal for TheHive, we need to change some configurations for the components of the server.

```
Subsection - Cassandra Configurations
```

The first changes will be tied to Cassandra.

#### # Nano into Cassandra's YAML file

Nano /etc/cassandra/cassandra.yaml

The first thing that I changed was the cluster name from "**Test Cluster**" to "**VCResearch**". You can leave it or change it to something you like.

|             | 🔊 root@thehive: ~                                                                                                    |
|-------------|----------------------------------------------------------------------------------------------------|
|             | GNU nano 6.2 /etc/cassandra/cassandra.yaml *                                                                                                    |
| ;#          | Cassandra storage config YAML                                                                                                    |
| # # # #     | NOTE:<br>See https://cassandra.apache.org/doc/latest/configuration/ for<br>full explanations of configuration directives<br>/NOTE                                                                                                    |
| #<br>#<br>C | The name of the cluster. This is mainly used to prevent machines in one logical cluster from joining another.<br>Luster_name: 'VCResearch'                                                                                                    |
| # # # # #   | This defines the number of tokens randomly assigned to this node on the ring<br>The more tokens, relative to other nodes, the larger the proportion of data<br>that this node will store. You probably want all nodes to have the same number<br>of tokens assuming they have equal hardware capability. |
| #<br>#<br># | If you leave this unspecified, Cassandra will use the default of 1 token for legacy compa<br>and will use the initial_token as described below.                                                                                                    |
| * # # #     | Specifying initial_token will override this setting on the node's initial start,<br>on subsequent starts, this setting will apply even if initial token is set.                                                                                                    |
| # # #       | See https://cassandra.apache.org/doc/latest/getting_started/production.html#tokens for best practice information about num_tokens.                                                                                                    |
| 'n          | m_tokens: 16                                                                                                    |

After changing the cluster name, click on the "**CTRL+W**" keys to activate the search functionality of Nano. Type in "**listen\_address**" and click "**ENTER**." This will take you to the spot as shown below.

Replace the localhost with the public IP address of TheHive.

| 🖭 root@thehive: ~                                                                                                    |                                                                                                    |
|----------------------------------------------------------------------------------------------------|----------------------------------------------------------------------------------------------------|
| GNU nano 6.2 /et                                                                                                    | c/cassandra/cassandra.yaml *                                                                                                    |
| <pre># impacting read latencies. Almost always a good id<br/># necessarily on platters.<br/>trickle_fsync: false<br/>trickle_fsync_interval_in_kb: 10240</pre>                                                                                                    | ea on SSDs; not                                                                                                    |
| # TCP port, for commands and data<br># For security reasons, you should not expose this<br>storage_port: 7000                                                                                                    | port to the internet. Firewall it if needed.                                                                                                    |
| <pre># SSL port, for legacy encrypted communication. Thi<br/># server_encryption_options (see below). As of cass<br/># as a single port can be used for either/both secu<br/># For security reasons, you should not expose this<br/>ssl_storage_port: 7001</pre>                 | s property is unused unless enabled in<br>andra 4.0, this property is deprecated<br>re and insecure connections.<br>port to the internet. Firewall it if needed. |
| <pre># Address or interface to bind to and tell other Ca # You _must_ change this if you want multiple nodes #</pre>                                                                                                    | ssandra nodes to connect to.<br>to be able to communicate!                                                                                                    |
| <pre># Set listen_address OR listen_interface, not both. #</pre>                                                                                                    |                                                                                                    |
| <pre># Leaving it blank leaves it up to InetAddress.getL # will always do the Right Thing _if_ the node is p # (hostname, name resolution, etc), and the Right T # address associated with the hostname (it might no # it will fall back to InetAddress.getLoopbackAddre #</pre> | ocalHost(). This<br>roperly configured<br>hing is to use the<br>t be). If unresolvable<br>ss(), which is wrong for production systems.                           |
| # Setting listen_address to 0.0.0.0 is always wrong<br>#                                                                                                    |                                                                                                    |
| .isten_address: localhost                                                                                                    |                                                                                                    |
| <pre># Set listen_address OR listen_interface, not both. # to a single address, IP aliasing is not supported # listen_interface: eth0</pre>                                                                                                    | Interfaces must correspond                                                                                                    |
| # If you choose to specify the interface by name an<br># you can specify which should be chosen using list                                                                                                    | d the interface has an ipv4 and an ipv6 address<br>en_interface_prefer_ipv6. If false the first i                                                                |
| <sup>∧G</sup> Help <sup>∧O</sup> Write Out <sup>∧W</sup> Where Is <sup>∧K</sup> Cut<br><sup>∧X</sup> Exit <sup>∧R</sup> Read File <sup>∧\</sup> Replace <sup>∧U</sup> Pas                                                                                                    | ^T Execute <sup>∧</sup> C Location M-U Under<br>te <sup>∧</sup> J Justify <sup>∧</sup> / Go To Line M-E Rede                                                     |

After inputting the listen address, scroll down or do the search feature again for "**rpc\_address**", and replace localhost with the public IP of TheHive.

| 🔤 root@thehive: ~                                                                                                    |                                                                                                    |
|----------------------------------------------------------------------------------------------------|----------------------------------------------------------------------------------------------------|
| GNU nano 6.2                                                                                                    | /etc/cassandra/cassandra.yaml *                                                                                                |
| # nor writes for a time period.<br>#                                                                                                    |                                                                                                    |
| # Clients may implement heartbeats by se<br># will reset idle timeout timer on the s<br># values for heartbeat intervals have to<br>#                                         | nding OPTIONS native protocol message af<br>erver side. To close idle client connect<br>be set on the client side.             |
| <pre># Idle connection timeouts are disabled # native_transport_idle_timeout_in_ms: 6</pre>                                                                                   | by default.<br>0000                                                                                                    |
| # The address or interface to bind the n<br>#                                                                                                    | ative transport server to.                                                                                                    |
| <pre># Set rpc_address OR rpc_interface, not #</pre>                                                                                                    | both.                                                                                                    |
| <pre># Leaving rpc_address blank has the same # (i.e. it will be based on the configur #</pre>                                                                                | effect as on listen_address<br>ed hostname of the node).                                                                       |
| <pre># Note that unlike listen_address, you c # set broadcast_rpc_address to a value o #</pre>                                                                                | an specify 0.0.0.0, but you must also<br>ther than 0.0.0.0.                                                                    |
| <pre># For security reasons you should not e<br/>pc_address: localhost_</pre>                                                                                                 | xpose this port to the internet. Firewa                                                                                        |
| <pre># Set rpc_address OR rpc_interface, not # to a single address, IP aliasing is no # rpc_interface: eth1</pre>                                                             | both. Interfaces must correspond<br>t supported.                                                                               |
| <pre># If you choose to specify the interface # you can specify which should be chosen # address will be used. If true the firs # ipv4. If there is only one address it</pre> | by name and the interface has an ipv4 a<br>using rpc_interface_prefer_ipv6. If fal<br>t ipv6 address will be used. Defaults to |

After inputting the rpc\_address, use the search functionality to search for "**seed\_provider**". Replace the 127.0.0.1 with the public IP of TheHive. Keep the port after the IP.

| os. root(                                           | ⊉thehive: ~                                                                                                    |                                                                                                    |
|-----------------------------------------------------|----------------------------------------------------------------------------------------------------|----------------------------------------------------------------------------------------------------|
| GNU n                                               | ano 6.2                                                                                                    | /etc/cassandra/cassandra.yaml *                                                                       |
| # Compr<br># Note<br>#                              | ession to apply to SSTables as they f<br>that tables without compression enabl                                                                                                    | lush for compressed tables.<br>ed do not respect this flag.                                           |
| "<br># As hi<br># block<br># compr<br>#             | gh ratio compressors like LZ4HC, Zstd<br>flushes for too long, the default is<br>essor in those cases. Options are:                                                                                                | , and Deflate can potentially<br>to flush with a known fast                                           |
| # none<br># fast<br>#<br># table<br>#               | <ul> <li>Flush without compressing blocks but</li> <li>Flush with a fast compressor. If the fast compressor that compressor is</li> <li>Always flush with the same compressor was the pre 4.0 behavior.</li> </ul> | t while still doing checksums.<br>e table is already using a<br>used.<br>or that the table uses. This |
| # flush                                             | _compression: fast                                                                                                    |                                                                                                    |
| # any c<br># const<br><u>s</u> eed_pr<br># A<br># C | lass that implements the SeedProvider<br>ructor that takes a Map <string, strin<br="">ovider:<br/>ddresses of hosts that are deemed con<br/>assandra nodes use this list of hosts</string,>                        | interface and has a<br>g> of parameters will do.<br>tact points.<br>to find each other and learn      |
| # t<br># m                                          | he topology of the ring. You must ch<br>ultiple nodes!                                                                                                    | ange this if you are running                                                                          |
| - c                                                 | lass_name: org.apache.cassandra.locat                                                                                                    | or.SimpleSeedProvider                                                                                 |
|                                                     | <pre># seeds is actually a comma-delimi # Ex: "<in1> <in2> <in3>" - seeds: "127.0.0.1:7000"</in3></in2></in1></pre>                                                                                                | ted list of addresses.                                                                                |
| # For w<br># bottl<br># disk.                       | orkloads with more data than can fit<br>eneck will be reads that need to fetc<br>"concurrent_reads" should be set to                                                                                               | in memory, Cassandra's<br>h data from<br>(16 * number_of_drives) in                                   |

After those changes, on your keyboard, click on "ctrl+x" and Y to save, and then click "ENTER" to exit

#### # Run these commands after exiting the YAML file.

Systemctl stop cassandra.service Rm -rf /var/lib/cassandra/\* Systemctl start cassandra.service Systemctl status cassandra.service Subsection - ElasticSearch Configurations.

# Nano into the Elasticsearch yml file

Nano /etc/elasticsearch/elasticsearch.yml

After opening the file, uncomment "cluster.name" and replace "my-application" with "thehive".

After that, uncomment "node.name".

| ा. root@thehive: ~                                                                              |                                                                                                    |
|-------------------------------------------------------------------------------------------------|----------------------------------------------------------------------------------------------------|
| GNU nano 6.2                                                                                    | <pre>/etc/elasticsearch/elasticsearch.yml *</pre>                                                                                                   |
| # ====================================                                                          | Elasticsearch Configuration =================================                                                                                       |
| <pre># NOTE: Elasticsearch comes<br/># Before you set out<br/># understand what are<br/>#</pre> | with reasonable defaults for most settings.<br>to tweak and tune the configuration, make sure you<br>you trying to accomplish and the consequences. |
| # The primary way of confi<br># the most important settin<br>#                                  | guring a node is via this file. This template lists<br>ngs you may want to configure for a production cluster.                                      |
| <pre># Please consult the docume # https://www.elastic.co/gu #</pre>                            | entation for further information on configuration options:<br>uide/en/elasticsearch/reference/index.html                                            |
| #<br>#                                                                                          | Cluster                                                                                                    |
| # Use a descriptive name fo<br>#                                                                | or your cluster:                                                                                                    |
| :luster.name: thehive                                                                           |                                                                                                    |
| #<br>#                                                                                          | Node                                                                                                    |
| # Use a descriptive name fo<br>#                                                                | or the node:                                                                                                    |
| node.name: node-1                                                                               |                                                                                                    |
| # Add custom attributes to<br>#                                                                 | the node:                                                                                                    |
| #node.attr.rack: r1<br>#                                                                        |                                                                                                    |
| #                                                                                               | Paths                                                                                                    |

Scroll down a bit past the "**paths and memory**" sections to the "**Network**" section and uncomment "**network.host**" and replace the placeholder IP with the public IP of TheHive.

Then, uncomment "cluster.initial\_master\_nodes" and delete "node\_2" from the array.

| 🖭 root@thehive: ~                                                                                                    |                                                                                                    |  |  |  |  |  |
|----------------------------------------------------------------------------------------------------|----------------------------------------------------------------------------------------------------|--|--|--|--|--|
| GNU nano 6.2 /etc/elast                                                                                                    | icsearch/elasticsearch.yml *                                                                                                    |  |  |  |  |  |
| # Elasticsearch performs poorly when the system is swa<br>#                                                                        | pping the memory.                                                                                                    |  |  |  |  |  |
| # Network<br>#                                                                                                    |                                                                                                    |  |  |  |  |  |
| <pre># By default Elasticsearch is only accessible on local # address here to expose this node on the network: #</pre>             | host. Set a different                                                                                                    |  |  |  |  |  |
| network.host: 192.168.0.1                                                                                                    |                                                                                                    |  |  |  |  |  |
| <pre># By default Elasticsearch listens for HTTP traffic on<br/># finds starting at 9200. Set a specific HTTP port her<br/>#</pre> | the first free port it<br>e:                                                                                                    |  |  |  |  |  |
| #http.port: 9200<br>#                                                                                                    |                                                                                                    |  |  |  |  |  |
| <pre># For more information, consult the network module doc<br/>#</pre>                                                            | umentation.                                                                                                    |  |  |  |  |  |
| # Discovery<br>#                                                                                                    |                                                                                                    |  |  |  |  |  |
| <pre># Pass an initial list of hosts to perform discovery w # The default list of hosts is ["127.0.0.1", "[::1]"] #</pre>          | # Pass an initial list of hosts to perform discovery when this node is started:<br># The default list of hosts is ["127.0.0.1", "[::1]"]<br># |  |  |  |  |  |
| <pre>#discovery.seed_hosts: ["host1", "host2"] #</pre>                                                                             |                                                                                                    |  |  |  |  |  |
| # Bootstrap the cluster using an initial set of master<br>#                                                                        | -eligible nodes:                                                                                                    |  |  |  |  |  |
| <pre>cluster.initial_master_nodes: ["node-1"] #</pre>                                                                              |                                                                                                    |  |  |  |  |  |
| <pre># For more information, consult the discovery and clus<br/>#</pre>                                                            | ter formation module documentation.                                                                                                    |  |  |  |  |  |
| # Various<br>#                                                                                                    |                                                                                                    |  |  |  |  |  |
| # Require explicit names when deleting indices:<br>#                                                                               |                                                                                                    |  |  |  |  |  |
| <pre>#action.destructive_requires_name: true</pre>                                                                                 |                                                                                                    |  |  |  |  |  |

#### # After the changes, click "ctrl+x" and "Y" to save and click "ENTER" to exit

Systemctl start elasticsearch Systemctl enable elasticsearch Systemctl status elasticsearch

#### # Check the status of Cassandra and verify that it is running

Subsection - TheHive Configurations

#### # Check permissions on /opt/thp. If root is the owner of "thehive" change it

Is -la /opt/thp Chown -R thehive:thehive /opt/thp

| root@thehive:~# ls -la /opt/thp |           |          |        |        |        |         |  |
|---------------------------------|-----------|----------|--------|--------|--------|---------|--|
| total 12                        |           |          |        |        |        |         |  |
| drwxr-xr-x 3                    | root roo  | t 4096 M | lay 24 | 00:53  |        |         |  |
| drwxr-xr-x 5                    | root roo  | t 4096 M | lay 24 | 00:53  |        |         |  |
| drwxr-xr-x 5                    | root roo  | t 4096 M | lay 24 | 00:53  | thehiv | 'e      |  |
| root@thehive                    | :∼# cnown | -R theh  | ive:t  | nehive | /opt/t | :hp     |  |
| root@thehive                    | :~# ls -1 | a /opt/t | hp     |        |        |         |  |
| total 12                        |           |          |        |        |        |         |  |
| drwxr-xr-x 3                    | thehive   | :hehive  | 4096 N | lay 24 | 00:53  |         |  |
| drwxr-xr-x 5                    | root      | root     | 4096 N | lay 24 | 00:53  |         |  |
| drwxr-xr-x 5                    | thehive   | :hehive  | 4096 N | lay 24 | 00:53  | thehive |  |
| root@thehive:~#                 |           |          |        |        |        |         |  |

#### # Confirm change

ls -la /opt/thp

#### # Nano into application.conf

Nano /etc/thehive/application.conf

Once inside of the application configuration file, scroll down to find the database and index configuration section.

Under "**db.janusgraph**", it will have a "**hostname**" with the IP of "**127.0.0.1**", change it to the public IP of TheHive.

A bit lower, it will have a "cluster-name" section. I changed it to "VCResearch" to match the cluster name I put in the other config files.

Under "index.search", it will have a "hostname" with the IP of "127.0.0.1", change it to the public IP of TheHive

| 🔤 root@thehive: ~                                                                                                    |                                                                                                    |
|----------------------------------------------------------------------------------------------------|----------------------------------------------------------------------------------------------------|
| GNU nano 6.2                                                                                                    | <pre>/etc/thehive/application.com</pre>                                                                                                    |
| <pre># # # # Secret key - used by Play # If TheHive is installed w # If TheHive is not install # command before starting t # cat &gt; /etc/thehive/secre # play.http.secret.key="\$ # _EOF_ include "/etc/thehive/secre</pre> | Framework<br>ith DEB/RPM package, this is automatically genera<br>ed from DEB or RPM packages run the following<br>hehive:<br>et.conf << _EOF_<br>(cat /dev/urandom   tr -dc 'a-zA-Z0-9'   fold -w<br>t.conf" |
| <pre># Database and index config<br/># By default, TheHive is co<br/># local Elasticsearch servi<br/>db.janusgraph {<br/>storage {<br/>hostname = ["127.0.0.1"</pre>                                                          | uration<br>nfigured to connect to local Cassandra 4.x and a<br>ces without authentication.<br>]                                                                                                    |
| <pre># Cassandra authenticat # username = "thehive" # password = "password" col {     cluster-name = thp     keyspace = chenive }</pre>                                                                                       | ion (if configured)                                                                                                    |
| <pre>     }     index.search {         hostname = ["127.0.0.1"         index-name = chenive     } }</pre>                                                                                                    | ]                                                                                                    |
| }                                                                                                    |                                                                                                    |

After those changes, scroll down and look for "**application.baseurl**", it will have a URL pointing to localhost.

Change it to...

application.baseURL= "http://<TheHivePublicIP>:9000"

```
🖏 root@thehive: ~
 GNU nano 6.2
                                                /etc/thehive/application.co
   # password = "password"
   cql {
     cluster-name = VCResearch
     keyspace = thehive
 index.search {
   backend = elasticsearch
   hostname = ["165.227.197.170"]
   index-name = thehive
# Attachment storage configuration
 By default, TheHive is configured to store files locally in the folder.
 The path can be updated and should belong to the user/group running thehi
storage {
 provider = localfs
 localfs.location = /opt/thp/thehive/files
Define the maximum size for an attachment accepted by TheHive
play.http.parser.maxDiskBuffer = 1GB
Define maximum size of http request (except attachment)
play.http.parser.maxMemoryBuffer = 10M
Service configuration
pplication.baseUrl = "http://localhost:9000"
                                                          ay meep concert
 Additional modules
 TheHive is strongly integrated with Cortex and MISP.
```

#### # ctrl+x and Y to save and ENTER to exit

Systemctl start thehive Systemctl enable thehive Systemctl status thehive

# Check the status of Cassandra, Elasticsearch, and TheHive. Confirm all are running

#### Section 4 - Linux Victim Honeypot Initial Setup and Agent Deployment

Let us deploy our Victim machine on DigitalOcean.

Click on the "Create" Button and select "Droplets" from the drop-down menu.

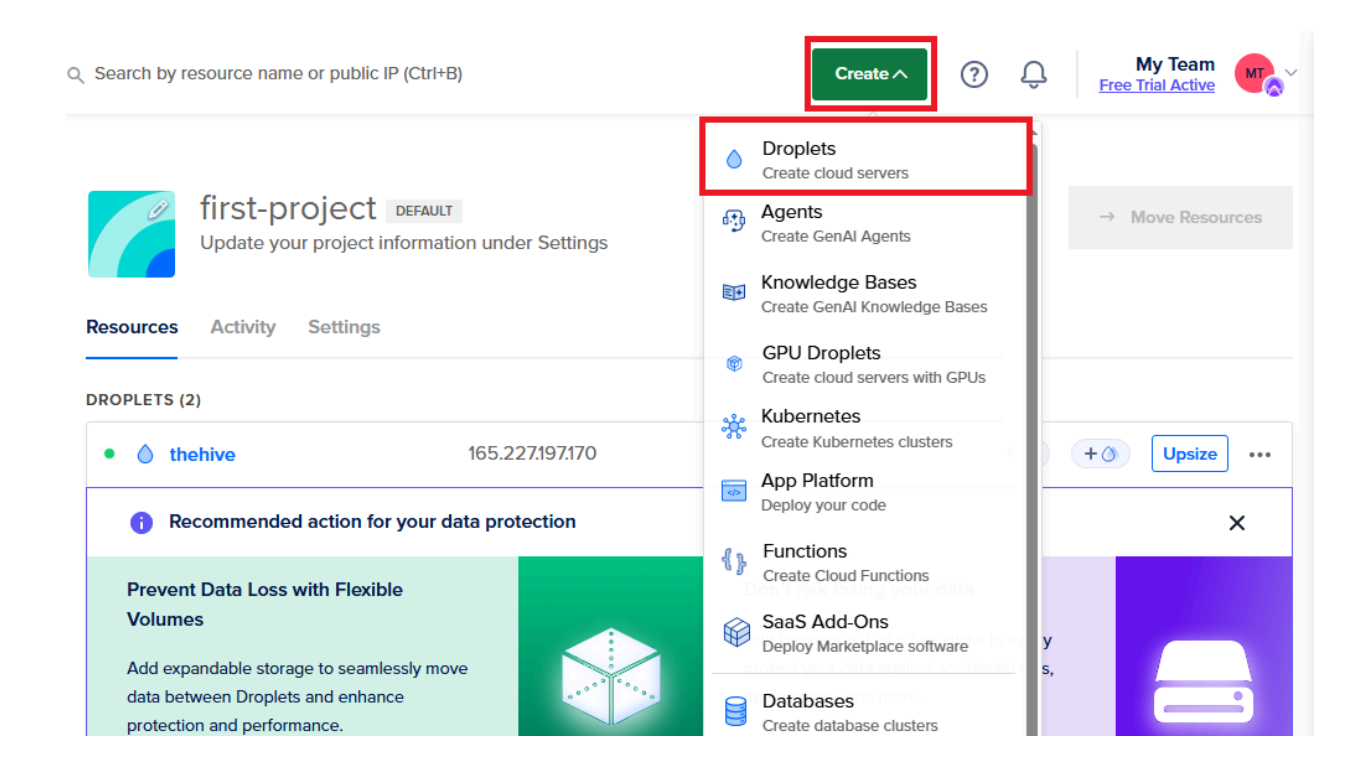

Select the region closest to you. I selected "New York".

For the OS: Ubuntu, Version: 22.04 (LTS) x64

Droplet Type: Basic CPU options: Regular \$18 option

Authentication Method: Password (Input a strong password)

Hostname VCResearch-Linux
Subsection - Honeypot Firewall

Once you have created your droplet, let us make a firewall rule for it. Click on your new droplet.

| first-project DEFAULT<br>Update your project informat | first-project DEFAULT<br>Update your project information under Settings |  |     |    |        |     |
|-------------------------------------------------------|-------------------------------------------------------------------------|--|-----|----|--------|-----|
| Resources Activity Settings                           |                                                                         |  |     |    |        |     |
| DROPLETS (3)                                          |                                                                         |  |     |    |        |     |
| • <b>VCResearch-Linux</b>                             | 104.248.120.94                                                          |  | + 🥪 | +0 | Upsize | ••• |
| • 💧 thehive                                           | 165.227.197.170                                                         |  | + 🥪 | +0 | Upsize | ••• |
| • 💧 Wazuh                                             | 137.184.97.114                                                          |  | + 😔 | +0 | Upsize |     |
|                                                       |                                                                         |  |     |    |        |     |

On the left-hand side, click on "**Networking**". Scroll down to find the "**Firewalls**" section and click on the "**Edit**" button.

Then click on the "**Create Firewall**" button.

| Domains | Reserved IPs  | Load Balancers | VPC      | Multi-cloud | integrations | Firewalls | PTR records |                 |
|---------|---------------|----------------|----------|-------------|--------------|-----------|-------------|-----------------|
|         |               |                |          |             |              |           |             | Create Firewall |
| Name    |               | ſ              | Droplets |             | Rules        | Cre       | ated        |                 |
| wa      | azuh-Firewall | :              | 2        |             | 5            | 4 da      | ays ago     | More ∨          |

I named this firewall "VCResearch-Linux-Firewall". It is separate from the other servers because I will be exposing it to the internet once everything is up and running.

Just like the first firewall we created, we want to set two rules to allow all inbound TCP and UDP traffic to be allowed from our actual IP address.

# In addition to our real IP, add the IP address for the Wazuh Server.

| Create Firewall                   |   | Learn 🛃 |
|-----------------------------------|---|---------|
| Name                              | _ |         |
| Name<br>VCResearch-Linux-Firewall | ~ |         |
|                                   | • |         |

## Inbound Rules

Set the Firewall rules for incoming traffic. Only the specified ports will accept inbound connections. All other traffic will be dropped.

| Туре     |   | Protocol | Port Range | Sources           |        |
|----------|---|----------|------------|-------------------|--------|
| SSH      | ~ | ТСР      | 22         | All IPv4 All IPv6 | Delete |
| New rule | ~ |          |            |                   |        |

Once you have created the two rules, you can scroll down and apply the firewall to the Droplet we created. Once done with that, click on "**Create Firewall**".

| All TCP    | ✓ TCP   | All ports | All IPv4 All IPv6 | Delete |
|------------|---------|-----------|-------------------|--------|
| All UDP    | ∨ UDP   | All ports | All IPv4 All IPv6 | Delete |
| New rule   | ~       |           |                   |        |
| Apply to D | roplots |           |                   |        |

Apply to Droplets

Select Droplets to apply your Firewall rules to.

| <ul> <li>VCResearch-Linux</li> <li>Search for a Droplet or a tag</li> </ul> |                 |  |
|-----------------------------------------------------------------------------|-----------------|--|
|                                                                             | Create Firewall |  |

#### Subsection - Agent Deployment

After creating and applying the new firewall, we need to log into the Wazuh Dashboard to get started on setting up the agent on the new Linux host. You will have to use the credentials that were given to you when you finished installing Wazuh.

 $\equiv$  $\triangle$ wazuh. 🗸 Modules а ? Total agents Active agents Disconnected Pending agents Never connected agents agents 0 0 0 0 Add agent ▲ No agents were added to this manager SECURITY INFORMATION MANAGEMENT AUDITING AND POLICY MONITORING Ϋ́ System auditing m Security events ⊨ Integrity Policy monitoring monitoring Browse through your Verify that your systems Audit users behavior, are configured security alerts. monitoring command Alerts related to file identifying issues and according to your execution and alerting changes, including threats in your security policies on access to critical permissions, content, baseline environment. files. ownership and attributes. Security configuration assessment Scan your assets as part of a configuration assessment audit.

Once logged in and on the dashboard, click on "Add agent".

Under Linux, select "DEB amd64".

For the Server address, input the Wazuh Public IP address.

I did not add an Agent name as the hostname is fine.

Step 4 will contain the commands you need to run to set up the agent. So, let us connect to the Linux machine via SSH and do that.

| 👌 LINUX                                                                                                    |                                     | 🗰 macOS                                                                  |
|----------------------------------------------------------------------------------------------------|-------------------------------------|--------------------------------------------------------------------------|
| RPM amd64     RPM aarch64       DEB amd64     DEB aarch64                                                                                                    | O MSI 32/64 bits                    | Intel Apple silicon                                                      |
| ③ For additional systems and archite                                                                                                    | ctures, please check our document   | ation @.                                                                 |
| Server address:                                                                                                    |                                     |                                                                          |
|                                                                                                    |                                     |                                                                          |
| This is the address the agent uses to cor<br>name (FDQN).                                                                                                    | nmunicate with the server. Enter an | IP address or a fully qualified do                                       |
| This is the address the agent uses to cor<br>name (FDQN).<br>Assign a server address: ⑦                                                                                                    | nmunicate with the server. Enter an | IP address or a fully qualified do                                       |
| This is the address the agent uses to cor<br>name (FDQN).<br>Assign a server address: ⑦<br>137.184.97.114                                                                                                    | nmunicate with the server. Enter an | IP address or a fully qualified do                                       |
| This is the address the agent uses to cor<br>name (FDQN).<br>Assign a server address: ⑦<br>137.184.97.114                                                                                                    | nmunicate with the server. Enter an | IP address or a fully qualified do                                       |
| This is the address the agent uses to cor<br>name (FDQN).<br>Assign a server address:<br>137.184.97.114<br>Optional settings:                                                                                              | nmunicate with the server. Enter an | IP address or a fully qualified do                                       |
| This is the address the agent uses to cor<br>name (FDQN).<br>Assign a server address: ③<br>137.184.97.114<br>Optional settings:<br>By default, the deployment uses the host<br>the field below.                            | nmunicate with the server. Enter an | IP address or a fully qualified do                                       |
| This is the address the agent uses to cor<br>name (FDQN).<br>Assign a server address: ⑦<br>137.184.97.114<br>Optional settings:<br>By default, the deployment uses the host<br>the field below.<br>Assign an agent name: ⑦ | nmunicate with the server. Enter an | IP address or a fully qualified do<br>y, you can use a different agent r |

On the Linux machine, once logged in for the first time. Run an **"apt-get update && apt-get upgrade"**. Click **"ENTER**" on any red screens.

The output after running the agent deployment commands should look like the output below.

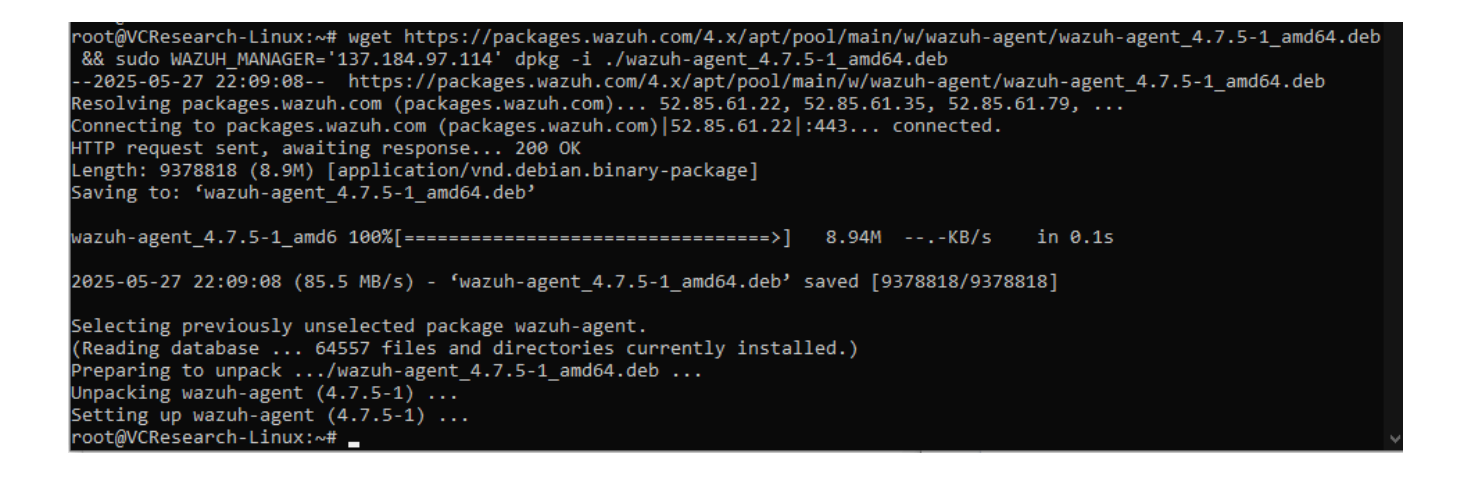

On the "**deploy new agent**" page on Wazuh, it will allow you to copy the commands, but I recommend running them one by one manually. Running them all at once can lead to issues.

#### # Commands are:

Systemctl daemon-reload Systemctl enable wazuh-agent Systemctl start wazuh-agent

# # Confirm agent is running with:

Systemctl status wazuh-agent

We will need to allow Wazuh to be able to communicate with the agent. We need to change the firewall rules that are applied to Wazuh.

On DigitalOcean, click on your Wazuh Droplet.

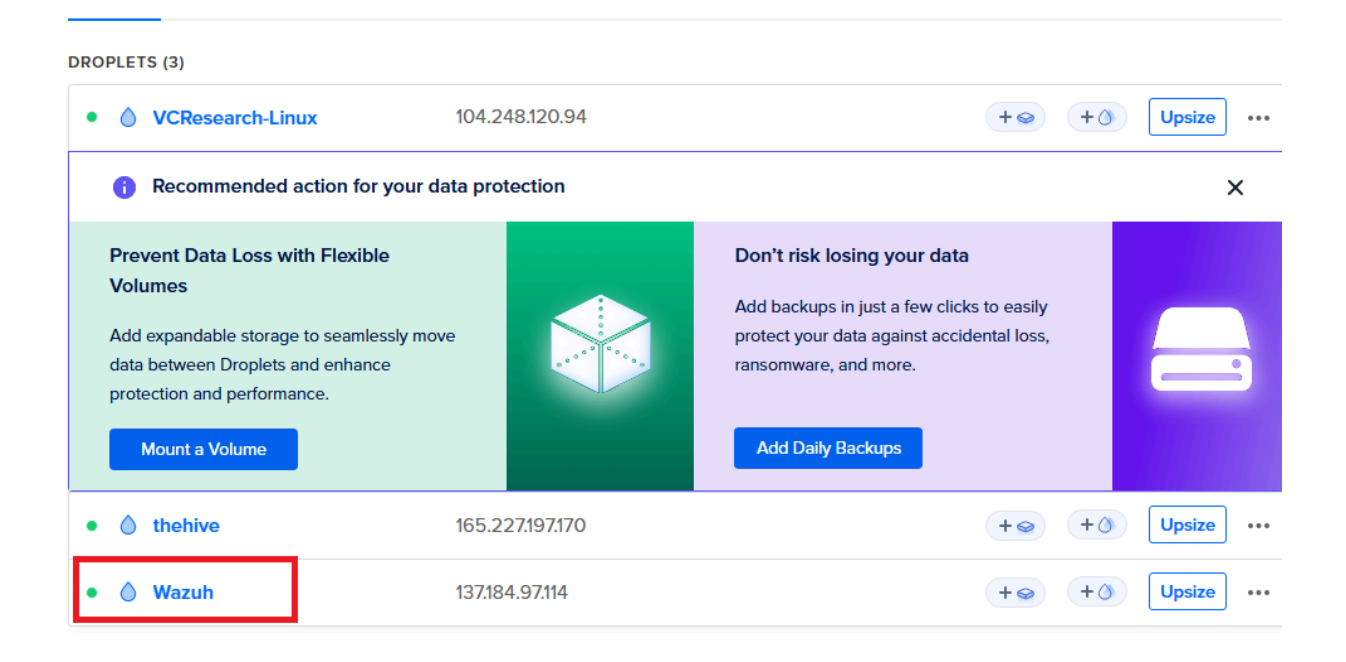

On the left-hand side, click on "networking". Then scroll down to the firewall section.

Click on "Wazuh-Firewall".

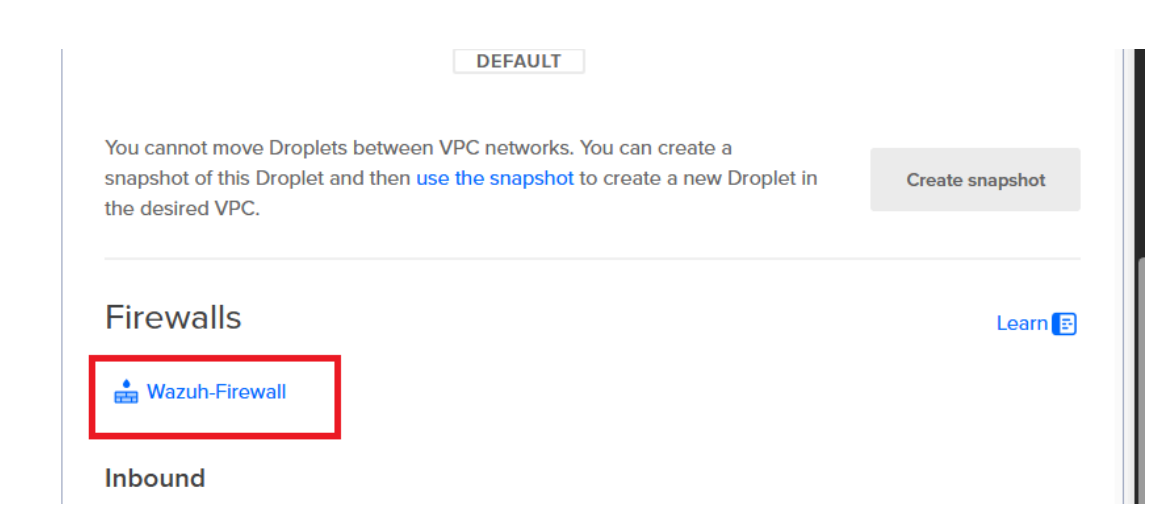

Once you are in the "**Rules**" page for the firewall, on the far-right side of the inbound rules, there will be a "**More**" dropdown. Click on it and select "**Edit**". Type in the Agent IP address and click "**ENTER**". Do this for the TCP and UDP rules.

Once you save those changes and check back in your Wazuh dashboard, you should be able to see an active agent.

| $\equiv$ $\triangle$ wazuh. $\vee$ Modules                                                                                                    |                        |                                                                                                    |                                                                                                    | a 0                                 |
|----------------------------------------------------------------------------------------------------|------------------------|----------------------------------------------------------------------------------------------------|----------------------------------------------------------------------------------------------------|-------------------------------------|
| Total agents Active agents                                                                                                    | Disconnected<br>agents | Pending agents                                                                                                    | Never connected<br>agents                                                                                    |                                     |
| SECURITY INFORMATION MANAGEMENT                                                                                                    |                        | AUDITING AN                                                                                                    | D POLICY MONITORING                                                                                          |                                     |
| Security events<br>Browse through your<br>security alerts,<br>identifying issues and<br>threats in your<br>environment. Integrity<br>Monitoring<br>Alerts related to file<br>changes, including<br>permissions, content,<br>ownership and<br>attributes. | Ϋ́Ϋ́Ϋ́                 | Policy monitoring<br>Verify that your systems<br>are configured<br>according to your<br>security policies<br>baseline. | System audit<br>Audit users behav<br>monitoring comme<br>execution and alle<br>on access to critic<br>files. | ing<br>rior,<br>and<br>rting<br>:al |
|                                                                                                    | Ģ                      | Security<br>configuration<br>assessment<br>Scan your assets as<br>part of a configuration<br>assessment audit.         |                                                                                                    |                                     |

## Section 5 - Wazuh XDR Server Configurations

After deploying our agent, we need to do some additional configurations on the Wazuh Server.

#### # On the Wazuh Server, create a backup for ossec.conf in case of any mistakes

cp /var/ossec/etc/ossec.conf ~/ossec-backup.conf

# nano into the ossec file on the Wazuh server

nano /var/ossec/etc/ossec.conf

### # In the file, change these

Logall from "no" to "yes" Logall\_json "no" to "yes"

#### # ctrl+x and Y to save, and ENTER to exit

Systemctl restart wazuh-manager.service

| 👞 root@Wazuh: ~                                                                                                    |                                                                                                    |
|----------------------------------------------------------------------------------------------------|----------------------------------------------------------------------------------------------------|
| GNU nano 6.2                                                                                                    | <pre>/var/ossec/etc/ossec.conf *</pre>                                                                            |
| <br Wazuh - Manager - Default com<br>More info at: https://documen<br>Mailing list: https://groups.<br>>                                                                                                    | figuration for ubuntu 22.04<br>tation.wazuh.com<br>google.com/forum/#!forum/wazuh                                 |
| <pre><ossec_config>     <global>     <jsonout_output>yes<td>t_output&gt;<br/>on&gt;<br/>ii_notification&gt;<br/>azuh.com<br/>azuh.com<br/>.wazuh.com<br/>_maxperhour&gt;<br/>g<br/>10m<br/>_time&gt;0</td></jsonout_output></global></ossec_config></pre> | t_output><br>on><br>ii_notification><br>azuh.com<br>azuh.com<br>.wazuh.com<br>_maxperhour><br>g<br>10m<br>_time>0 |
| <alerts><br/><log_alert_level>3<email_alert_level>12</email_alert_level></log_alert_level></alerts>                                                                                                    | rt_level><br>l_alert_level>                                                                                       |
| Choose between "plain",<br <logging></logging>                                                                                                    | "json", or "plain,json" for the format of interr                                                                  |

Subsection - Wazuh Logs, Archives, and Filebeat

## # Just a note that Wazuh logs can be found at "/var/ossec/logs/archives"

## # To start ingesting these logs, we need to modify the filebeat file.

nano /etc/filebeat/filebeat.yml

## # Scroll down until you find filebeat modules, archives will be on "false", swap to "true"

| 🖭 root@Wazuh: ~                                                                                                    |                                                                                                    |                                                                                           |                                            |                                  |
|----------------------------------------------------------------------------------------------------|----------------------------------------------------------------------------------------------------|-------------------------------------------------------------------------------------------|--------------------------------------------|----------------------------------|
| GNU nano 6.2                                                                                                    |                                                                                                    |                                                                                           | /etc/filebe                                | at/filebeat.yml                  |
| <pre># Wazuh - Filebea output.elasticsea</pre>                                                                                                    | t configurati<br>rch.hosts:<br>.1:9200<br>icsearch_ip_r<br>icsearch_ip_r                                                                         | ion file<br>node_2>:9200<br>node_3>:9200                                                  |                                            |                                  |
| <pre>output.elasticsea protocol: https username: \${use password: \${pas ssl.certificate - /etc/filebe ssl.certificate ssl.key: "/etc/ setup.template.js setup.template.js setup.ilm.overwri setup.ilm.enabled</pre> | <pre>rch: rname} sword} _authorities: at/certs/root : "/etc/fileb filebeat/cert on.enabled: t on.path: '/et on.name: 'waz te: true : false</pre> | :<br>t-ca.pem<br>beat/certs/wazuh<br>ts/wazuh-server-<br>true<br>tc/filebeat/wazu<br>zuh' | -server.pem"<br>key.pem"<br>h-template.jso | n'                               |
| <pre>filebeat.modules:     - module: wazuh     alerts:         enabled: te         archives:_         enabled: tr logging.level: in logging.to_files: logging.files:     path: /var/log/</pre>                       | ue<br>ue<br>fo<br>true<br>filebeat                                                                                                    |                                                                                           |                                            |                                  |
| ^G Help ^<br>^X Exit ^                                                                                                    | O Write Out<br>R Read File                                                                                                    | ^₩ Where Is<br>^\ Replace                                                                 | <mark>^K</mark> Cut<br>^U Paste            | <pre>^T Execute ^J Justify</pre> |

## # ctrl+x and Y to save, and ENTER to exit

Systemctl restart filebeat

## # After that, go to the Wazuh dashboard, and click on the hamburger in the top left corner.

# Select "Stack Management" near the bottom.

| = 🗅 🛛 wazuh. 🗸                                                                           | Modules                                                                                                    |     |                                                                                                    |                   |
|------------------------------------------------------------------------------------------|----------------------------------------------------------------------------------------------------|-----|----------------------------------------------------------------------------------------------------|-------------------|
| Recently viewed<br>No recently viewed items                                              | <ul> <li>Active agents</li> <li>1</li> </ul>                                                                                                    |     |                                                                                                    | Never con<br>agen |
| W. Wazuh                                                                                 | ~                                                                                                    | 0   |                                                                                                    |                   |
| Wazuh                                                                                    | NAGEMENT                                                                                                    |     | AUDITING ANI                                                                                                    | POLICY            |
| OpenSearch Dashboards Discover Dashboard Visualize                                       | <ul> <li>Integrity<br/>monitoring</li> <li>Alerts related to file<br/>changes, including<br/>permissions, content,<br/>ownership and<br/>attributes.</li> </ul> | ļļļ | Policy monitoring<br>Verify that your systems<br>are configured according<br>to your security policies<br>baseline. | C                 |
| OpenSearch Plugins<br>Reporting<br>Alerting<br>Maps<br>Notifications<br>Index Management | × _                                                                                                    | Ð   | Security<br>configuration<br>assessment<br>Scan your assets as part<br>of a configuration<br>assessment audit.      |                   |
| Snapshot Management                                                                      |                                                                                                    |     |                                                                                                    |                   |
| Security                                                                                 | TESPONSE                                                                                                    |     | REGULAT                                                                                                    | ORY COMP          |
| Dev Tools<br>Stack Management                                                            | MITRE ATT&CK<br>Security events from the<br>knowledge base of<br>adversary tactics and<br>techniques based on                                                   |     | PCI DSS<br>Global security standard<br>for entities that process,<br>store or transmit<br>payment cardholder        | 5                 |

Then click on "**Index pattern**", after that click on the "**create index**" button. Name it "**wazuh-archives-\***", and then click on "Next Step".

| Create index pattern                                                                                            |              |
|----------------------------------------------------------------------------------------------------|--------------|
| An index pattern can match a single source, for example, filebeat-4-3-22, or <b>multiple</b> dation filebeat-*. | ata sources, |
| Read documentation 🖄                                                                                            |              |
| Step 1 of 2: Define an index pattern                                                                            |              |
| Index pattern name                                                                                              |              |
| wazuh-archives-**                                                                                               | Next step >  |
| Use an asterisk (*) to match multiple indices. Spaces and the characters  /, ?, ", <, >,   are not allowed.     |              |
| ○ × Include system and hidden indices                                                                           |              |
| <ul> <li>✓ Your index pattern matches 1 source.</li> </ul>                                                      |              |
| wazuh-archives-4.x-2025.05.27                                                                                   | x            |
| Rows per page: 10 $$                                                                                            |              |

For "Time field" select "timestamp". Then click on the "Create Index Pattern" button.

Click on the top left hamburger, then click on Discover.

You will see "wazuh-alerts" with a drop-down arrow. Click on it and select the index we just made.

This is where we will be keeping an eye out for our events

## Section 6 - Wazuh Detection Rule Creation

We are going to create a custom rule to detect SSH brute-force attacks.

Let us navigate back to the Wazuh dashboard.

Click on the home icon in the top left  $\rightarrow$  Click on the down Arrow to the right of "**Wazuh**"  $\rightarrow$  Click on "**Management**"  $\rightarrow$  "**Rules**"  $\rightarrow$  "**Manage rule file**"  $\rightarrow$  "**Custom Rules**" button on the right  $\rightarrow$  Click on the pencil for Local\_rules.

You should see the file shown below.

```
< local_rules.xml</pre>
                                                                                                  Ruleset Test
   1 <!-- Local rules -->
   2
   3 <!-- Modify it at your will. -->
  4 <!-- Copyright (C) 2015, Wazuh Inc. -->
  6 <!-- Example -->
  7 - <group name="local,syslog,sshd,">
  8
  9 -
      <!--
      Dec 10 01:02:02 host sshd[1234]: Failed none for root from 1.1.1.1 port 1066 ssh2
 10
 11
       -->
 12 - <rule id="100001" level="5">
       <if_sid>5716</if_sid>
<srcip>1.1.1.1</srcip>
 13
 14
        <description>sshd: authentication failed from IP 1.1.1.1.</description>
 15
 16
         <group>authentication_failed,pci_dss_10.2.4,pci_dss_10.2.5,</group>
 17 </rule>
 18
  19 </group>
 20
```

Subsection - SSH Bruteforce Rule

The rule there will be the one that inspires our own rule. This is the one I will be using.

#### Template for SSH Bruteforce and secondary critical rule for successful logins # Be advised: If you copy and paste, the wrong variant of quotation marks may be used. # Swap them out in the XML file.

```
<rule id="100003" level="13" frequency="3" timeframe="30">
	<if_matched_sid>5710</if_matched_sid>
	<same_source_ip />
	<description>multiple SSH authentication failures from same IP</description>
	<group>authentication_failed</group>
	<mitre>
	<id>T1110</id>
	</mitre>
	</rule>
```

```
<rule id="100005" level="15">
<if_sid>5715</if_sid>
<match>^Accepted|authenticated.$</match>
<description>sshd: authentication success.</description>
<group>authentication_success</group>
</rule>
```

#### ####

#### Once done inputting the rule, click "Save" on the upper right.

After saving, it will want you to restart the manager.

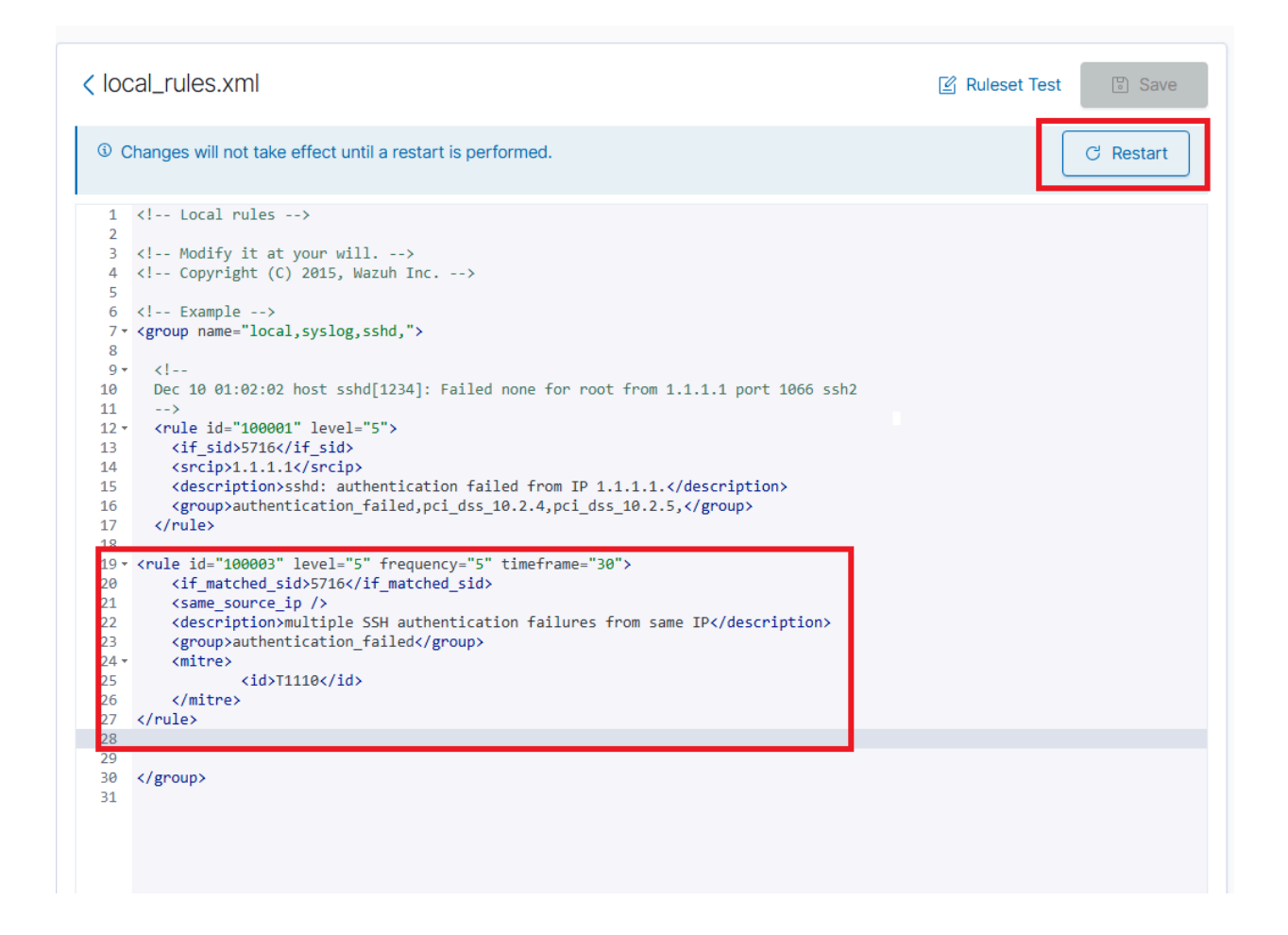

Section 7 - MISP Threat Intelligence Platform Solution initial setup

It is time to launch MISP. Just like the other droplets...

In the main dashboard on DigitalOcean, click on "Create", then "Droplets."

Select the region closest to you. I selected "New York".

For the OS: Ubuntu, Version: 22.04 (LTS) x64

Droplet Type: Basic CPU options: Premium Intel \$48 option for 8GB of memory

Authentication Method: Password (Input a strong password)

Hostname: misp

**# The link below is the official MISP GitHub in case you run into any issues I do not cover.** Helpful Link: Source: https://misp.github.io/MISP/xINSTALL.ubuntu2204

Once you have created the VM, click on "**misp**". On the left-hand side, click on "**networking**". Scroll down to the firewall section and click "**Edit**".

Create a New Firewall for MISP.

I named mine "**misp-Firewall**". For the inbound rules, allow all TCP and UDP from your IP address and TheHive's IP address.

Once done creating the rules, scroll down and apply the firewall to the "misp" droplet.

## Create Firewall

Name

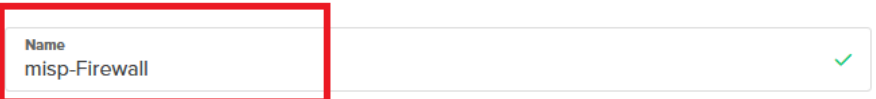

## Inbound Rules

Set the Firewall rules for incoming traffic. Only the specified ports will accept inbound connections. All other traffic will be dropped

| Туре     |   | Protocol | Port Range | Sources         |  |
|----------|---|----------|------------|-----------------|--|
| All TCP  | ~ | ТСР      | All ports  | 165.227.197.170 |  |
| All UDP  | ~ | UDP      | All ports  | 165.227.197.170 |  |
| New rule | ~ |          |            |                 |  |

## Once the MISP VM is running, connect to it via SSH as root.

| first-project DEFAUL<br>Update your project informa | т<br>tion under Settings |    | $\rightarrow$ M | Nove Resources |
|-----------------------------------------------------|--------------------------|----|-----------------|----------------|
| Resources Activity Settings                         |                          |    |                 |                |
| DROPLETS (4)                                        |                          |    |                 |                |
| • 💧 misp                                            | 137.184.134.84           | +0 | +0              | Upsize •••     |
| O VCResearch-Linux                                  | 104.248.120.94           | +0 | +0              | Upsize ····    |
| • 💧 thehive                                         | 165.227.197.170          | +0 | +0              | Upsize ····    |
| • 💧 Wazuh                                           | 137.184.97.114           | +0 | +0              | Upsize ····    |

# Once connected, run the commands below.

# These commands are to add the misp user, put them into the sudo group, then switch to that user.

adduser misp Usermod -aG sudo misp Su - misp

**# Once you are the misp user, do a ...** Sudo apt-get update

# The command below will install everything needed for misp, no sudo needed

wget --no-cache -O /tmp/INSTALL.sh https://raw.githubusercontent.com/MISP/MISP/2.4/INSTALL/INSTALL.sh

# Run without sudo (Takes a while)
bash /tmp/INSTALL.sh -A

# Click "ENTER" on any red screens

# If asked to input the baseURL, put the public IP of the MISP cloud # instance. Ex. "https://<InstanceIP>" then hit enter

# In the case that it is needed,# Manual URL setup can be done here:# nano /var/www/MISP/app/Config/config.php# Change Base URL

# After the "install.sh" script is done. Run the following commands # Activate an interactive sudo shell.

Sudo -i

**# The below command will activate the virtual environment** Source /var/www/MISP/venv/bin/activate

**# The command below will install all MISP modules** pip install misp-modules[all]

# # The below is not needed but can be done to confirm that it is working.# Then you should be able to run "misp-modules" as a command

#### Subsection - Creating a persistent service

**# Run the below commands to get a service running** sudo vim /etc/systemd/system/misp-modules.service

[Unit] Description=MISP modules

[Service] Type=simple User=root ExecStart=/bin/bash -c 'source /var/www/MISP/venv/bin/activate && misp-modules' Restart=always RestartSec=10

[Install] WantedBy=multi-user.target

#### 

#### # Once done, do a ":wq!" to save and exit Vim

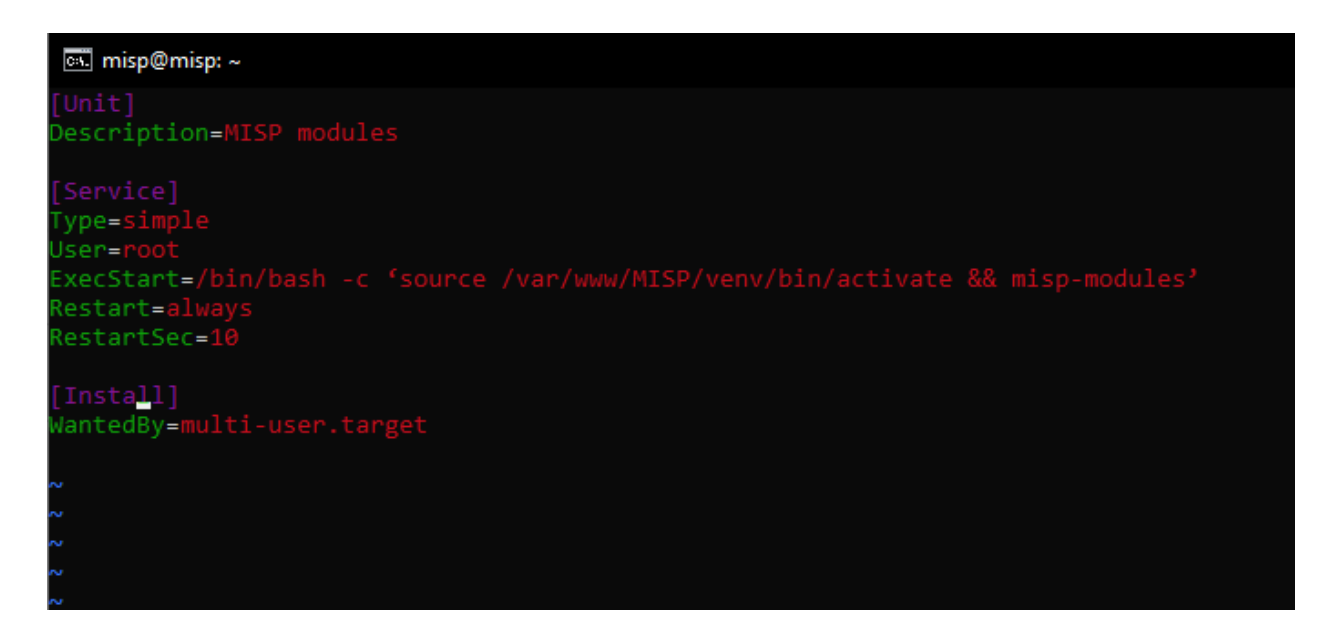

### # Enable and start the service

sudo systemctl daemon-reexec sudo systemctl enable misp-modules sudo systemctl start misp-modules

#### # Confirm

sudo systemctl status misp-modules

# If the service shows that it is not running, try to exit out to the root user again and run the "reboot" # command. Log in again as the user misp and rerun the status command.

#### Subsection - MISP login, Organization and User Creation

## # Log in with the default Email/Pass and change it

admin@admin.test

admin

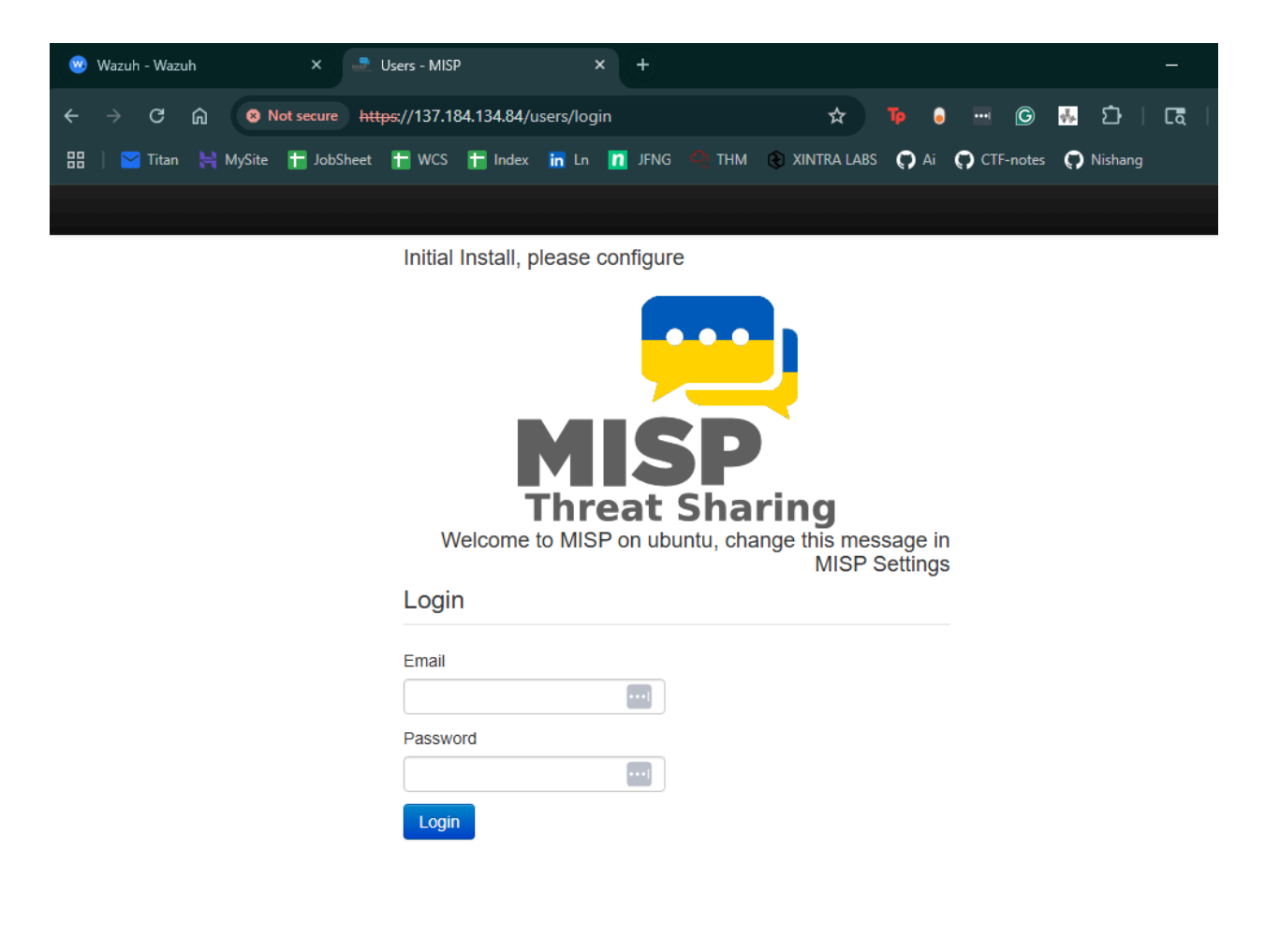

Let us edit the default organization name. Click on "ORGNAME"

Edit My Profile Change Password

## User admin@admin.test

|                               | ID                      | 1                                                        |
|-------------------------------|-------------------------|----------------------------------------------------------|
| My Profile                    | Email                   | admin@admin.test                                         |
| My Settings                   | Organisation            | ORGNAME                                                  |
| Periodic summary settings     | Role                    | admin                                                    |
| Set Setting                   | TOTO                    |                                                          |
| List Organisations            | IOIP                    | No Generate                                              |
| Role Permissions              | Email notifications     | Event published notification No                          |
| List Sharing Groups           |                         | Daily notifications No                                   |
| Add Sharing Group             |                         | Weekly notifications No                                  |
| List Sharing Group Blueprints |                         | Monthly notifications No                                 |
| Add Sharing Group Blueprint   | Contact alert enabled   | No                                                       |
| Categories & Types            | Invited By              | N/A                                                      |
| Terms & Conditions            | NIDS Start SID          | 4000000                                                  |
| Statistics                    | PGP key                 | No                                                       |
|                               | Created                 | N/A                                                      |
|                               | Last password change    | 2025-05-28 01:01:14                                      |
|                               | Download user profile f | for data portability Review user logs Review user logins |
|                               | Auth keys 🗹             |                                                          |
|                               | Benchmarks 🛃            |                                                          |
|                               | Events 🗹                |                                                          |

## Click on "Edit Organization"

| Add User<br>List Users                    | Organisatio        | n orgname              |              |           |          |   |                  |
|-------------------------------------------|--------------------|------------------------|--------------|-----------|----------|---|------------------|
| Pending registrations                     | ID                 | 1                      |              |           |          |   |                  |
| User settings                             | UUID               | 15a14830-c3e0-43c3-    | ba85-c6bb65  | bf65bc    |          |   |                  |
| Set Setting                               | Local or remote    | Local                  |              |           |          |   |                  |
| Contact Users                             | Description        | Automatically generate | ed admin org | anisation |          |   |                  |
| Add Organisation                          | Created by         | Unknown                |              |           |          |   |                  |
| Edit Organisation                         | Creation time      | 2025-05-28 00:16:20    |              |           |          |   |                  |
| Merge Organisation                        | Last modified      | 2025-05-28 00:16:20    |              |           |          |   |                  |
| View Organisation                         | Organisation type  | ADMIN                  |              |           |          |   |                  |
| Delete Organisation<br>List Organisations | Members Events Sha | ring Groups            |              |           |          |   |                  |
| Add Role<br>List Roles                    | Users index        | [                      |              |           |          |   |                  |
| Server Settings &<br>Maintenance          | « previous next »  |                        |              |           |          |   |                  |
| Update Progress                           | ID Org Rol         | e Email                | 181          | 0 👂       | NIDS SID | * | Last Login       |
|                                           | 1 ORGNAME adm      | nin admin@admin.test ) | < ×          | ×         | 4000000  | × | 2025-05-28 01:00 |
| Jobs                                      |                    |                        |              |           |          |   |                  |

Change the name, I went with VC Research. Once done, scroll down and click on "Submit".

| 1100 0001               |                                                                                                    |  |  |  |  |  |  |
|-------------------------|----------------------------------------------------------------------------------------------------|--|--|--|--|--|--|
| List Users              |                                                                                                    |  |  |  |  |  |  |
| Pending registrations   | Mandatory Fields                                                                                                    |  |  |  |  |  |  |
| User settings           | ✓ Local organisation                                                                                                    |  |  |  |  |  |  |
| Set Setting             | $^-$ If the organisation should have access to this instance, make sure that the Local organisation setting                                         |  |  |  |  |  |  |
| Contact Users           | is checked. If you would only like to add a known external organisation for inclusion in sharing groups,<br>uncheck the Local organisation setting. |  |  |  |  |  |  |
| Add Organisation        | Organisation Identifier                                                                                                    |  |  |  |  |  |  |
| Edit Organisation       | VC Research                                                                                                    |  |  |  |  |  |  |
| Merge Organisation      | UUID                                                                                                    |  |  |  |  |  |  |
| View Organisation       | 15a14830-c3e0-43c3-ba85-c6bb65bf65bc Generate UUID                                                                                                  |  |  |  |  |  |  |
| Delete Organisation     |                                                                                                    |  |  |  |  |  |  |
| List Organisations      | Optional Fields                                                                                                    |  |  |  |  |  |  |
| Add Role                | A brief description of the organisation                                                                                                    |  |  |  |  |  |  |
| List Roles              | Automatically generated admin organisation                                                                                                    |  |  |  |  |  |  |
| Server Settings &       |                                                                                                    |  |  |  |  |  |  |
| Maintenance             |                                                                                                    |  |  |  |  |  |  |
| Update Progress         |                                                                                                    |  |  |  |  |  |  |
| Jobs                    | Bind user accounts to domains (line separated)                                                                                                    |  |  |  |  |  |  |
|                         | Enter a (list of) domain name(s) to enforce when creating users.                                                                                    |  |  |  |  |  |  |
| Scheduled Tasks         |                                                                                                    |  |  |  |  |  |  |
| Event Block Rules       |                                                                                                    |  |  |  |  |  |  |
| Blocklists Event        |                                                                                                    |  |  |  |  |  |  |
| Manage Event Blocklists |                                                                                                    |  |  |  |  |  |  |
|                         | Logo (48×48 PNG)                                                                                                    |  |  |  |  |  |  |
| Blocklists Organisation | Choose File No file chosen                                                                                                    |  |  |  |  |  |  |
| Manage Org Blocklists   | Nationality Sector                                                                                                    |  |  |  |  |  |  |
| Diockliste Giabtinas    | Not specified   For example "financial".                                                                                                    |  |  |  |  |  |  |

| 🥶 Wazuh - Wazuh              | × 🚽 🗟 Users - MISP                 | × (+)                                     |                               |         |                        | — C          |
|------------------------------|------------------------------------|-------------------------------------------|-------------------------------|---------|------------------------|--------------|
| ← → C ⋒ ⊗ N                  | lot secure <u>https</u> ://137.184 | .134.84/users/view/1                      | \$                            | Тр 👵    | ··· 6                  | រាន          |
| 믬 🛛 🔀 Titan 👌 MySite         | 🕂 JobSheet 🕂 WCS                   | 🕆 Index in Ln 👖 JFNG 🕰 THM 😢 XIN          | TRA LABS 👩 Ai 👩 CTF-notes     | Nishang | 宿 Discord - S          | ichool 👿 D2I |
|                              |                                    |                                           |                               |         |                        |              |
| Home Event Actions           | Dashboard Galaxies                 | Input Filters Global Actions Sync Actions | Administration Logs API       |         | Bookmarks <del>-</del> | ★ MISP Ad    |
| Password Changed.            |                                    |                                           | List Users                    |         |                        |              |
|                              |                                    |                                           | List Auth Keys                |         |                        |              |
| Edit My Profile              | llser admin@                       | admin test                                | Set User Settings             |         |                        |              |
| Change Password              | User adminie                       | gaanninitest                              | Add User                      |         |                        |              |
| Mu Drofile                   | ID                                 | 1                                         | Contact Users                 |         |                        |              |
| My Profile<br>My Settings    | Email                              | admin@admin.test                          | User Registrations            |         |                        |              |
| Periodic summary settings    | Organisation ORGNAME               |                                           |                               |         |                        |              |
| Set Setting                  | Role                               | admin                                     | Add Organisations             |         |                        |              |
| List Organisations           | ТОТР                               | No Generate                               | -                             |         |                        |              |
| Role Permissions             | Email notifications                | Event published notification No           | List Roles                    |         |                        |              |
| List Sharing Groups          |                                    | Daily notifications No                    | Add Roles                     |         |                        |              |
| Add Sharing Group            |                                    | Weekly notifications No                   | Server Settings & Maintenance |         |                        |              |
| Add Sharing Group Blueprints |                                    | Monthly notifications No                  |                               |         |                        |              |
|                              | Contact alert enabled              | No                                        | Jobs                          |         |                        |              |
| Categories & Types           | Invited By                         | N/A                                       | Scheduled Tasks               |         |                        |              |
| Terms & Conditions           | NIDS Start SID                     | 4000000                                   | WORNOWS                       |         |                        |              |
| Statistics                   | PGP key                            | No                                        | Event Block Rules             | _       |                        |              |
|                              | Created                            | N/A                                       | Event Blocklists              |         |                        |              |
|                              | Last password change               | 2025-05-28 01:01:14                       | Org Blocklists                |         |                        |              |
|                              | Download user profile              | for data portability Review user logs R   | Top Correlations              |         |                        |              |
|                              |                                    |                                           | Correlation rules             |         |                        |              |
|                              | Auth keys 🛃                        |                                           | Over-correlating values       |         |                        |              |
|                              |                                    |                                           |                               |         |                        |              |
|                              | Benchmarks 🗹                       |                                           |                               |         |                        |              |

## Navigate to "Server Settings & Maintenance"

This is where you can see the overall health of the instance, plugins, and issues that may show up. In a production environment, I highly recommend going through all of it. But as I am just using this to test certain things out, I will not be worrying much about it.

| Overview                       | MISP (16 🔥)        | Encryption (4)     | Proxy (5)             | Security    | Plugin (555 🔥)  | SimpleBackgroundJobs                        | Correlations       | new         | Diagnostics      | Manage files        | -            |
|--------------------------------|--------------------|--------------------|-----------------------|-------------|-----------------|---------------------------------------------|--------------------|-------------|------------------|---------------------|--------------|
| Test                           |                    | Value              |                       |             |                 | Description                                 |                    |             |                  |                     |              |
| Overall health                 |                    | Critica<br>attenti | l, your MISP i<br>on. | nstance req | uires immediate | The overall health of your i                | nstance depen      | ds on the   | e most severe u  | Inresolved issue    | S.           |
| Critical setting               | s incorrectly or n | ot set 3 inco      | rect settings.        |             |                 | MISP will not operate corre                 | ectly or will be u | insecure    | until these issu | ies are resolved.   |              |
| Recommende<br>not set          | d settings incorre | ctly or 542 in     | correct setting       | JS.         |                 | Some of the features of MI                  | SP cannot be u     | utilised ur | ntil these issue | s are resolved.     |              |
| Optional settin                | igs incorrectly or | not set 35 inc     | orrect settings       | i.          |                 | There are some optional tw<br>instance.     | veaks that coul    | d be don    | e to improve th  | e looks of your N   | <b>/</b> ISP |
| Critical issues<br>diagnostics | revealed by the    | 0 issue            | es detected.          |             |                 | Issues revealed here can b<br>dependencies. | e due to incorr    | ect direc   | tory permissior  | is or not correctly | y insta      |

## Server Settings & Maintenance

To edit a setting, simply double click it.

I recommend you go through the plugins to see all the enrichment modules available to use!

Since this project is based on taking in SSH brute-force IPs, in this project, I used the APIs mentioned below.

Some enrichment modules to consider. I used these 2 alongside the VirusTotal API.

#### # Ip2location.io

Create an account with them to get a 7-day trial. Once you confirm your email and go past the quickstart, you" be able to see your API key

#### # AbuseIPDB

Create an account and confirm your email. Then in the API tab, you will have an option to create an API key.

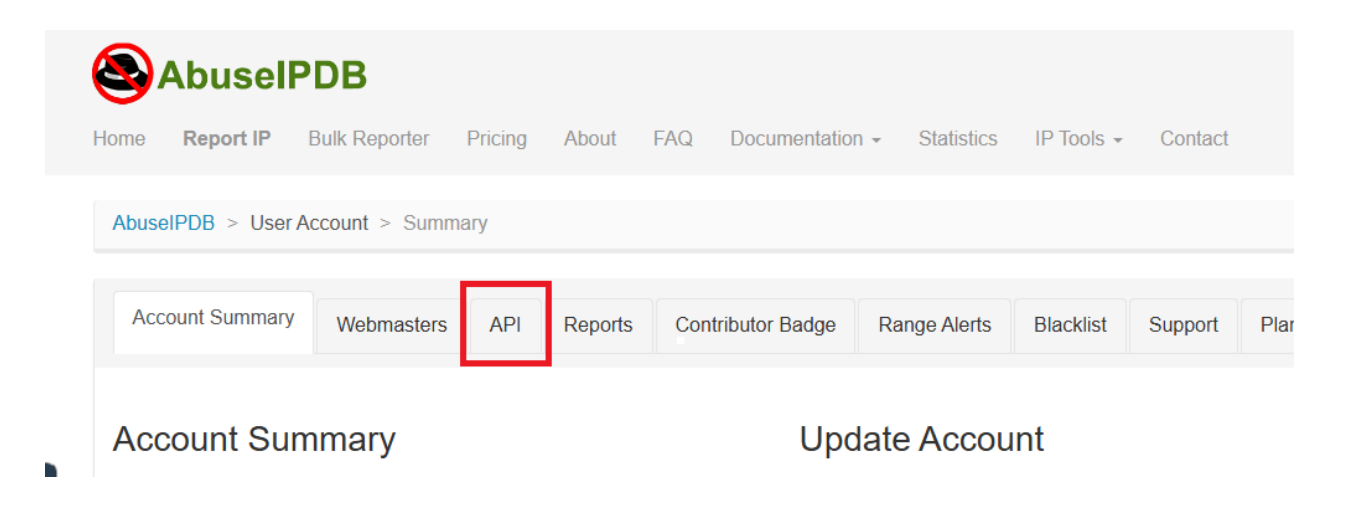

To enable the enrichment modules that we want, we need to go into the plugins tab.

Add User **Server Settings & Maintenance** List Users Overview MISP (16 A) Encryption (4) Proxy (5) Security Plugin (555 A) SimpleBackgroundJobs Pending registrations Correlatio Diagnostics Manage files User settings Filter the table(s) below Enrichment Set Setting Critical Plugin.Enrichment\_services\_enable true Enable/disable the enrichment services Contact Users Critical Plugin.Enrichment\_hover\_enable Enable/disable the hover over information retrieved from the false Add Organisation enrichment modules List Organisations Critical Plugin.Enrichment\_hover\_popover\_only false When enabled, users have to click on the magnifier icon to show the enrichment Add Role Recommended Plugin.Enrichment timeout 300 Set a timeout for the enrichment services List Roles Recommended Plugin.Enrichment\_hover\_timeout 150 Set a timeout for the hover services Recommended Plugin.Enrichment\_services\_url http://127.0.0.1 The url used to access the enrichment services. By default, it is accessible at http://127.0.0.1:6666 Maintenance Recommended Plugin.Enrichment\_services\_port 6666 The port used to access the enrichment services. By default, it is Update Progress accessible at 127.0.0.1:6666 Recommended Plugin.Enrichment\_ipqs\_fraud\_and\_risk\_scoring\_enabled [Enable or disable the ipqs\_fraud\_and\_risk\_scoring module.] Value Jobs false IPQualityScore MISP Expansion Module for IP reputation, Email not Validation, Phone Number Validation, Malicious Domain and set. Scheduled Tasks Malicious URL Scanner. Event Block Rules Recommended Plugin.Enrichment\_ipqs\_fraud\_and\_risk\_scoring\_restrict No organisation Restrict the ipgs fraud and risk scoring module to the given Value selected. organisation. not Blocklists Event set. Manage Event Blocklists nded. Diugin Enrichment inge fraud and rick cooring anikor Set this required module specific setting

In the top right, we can search for the plugins.

For Ip2location, we will need to enable the plug-in by switching it from false to true. We can leave the second line as it is. Then, we will enter our API key on the third line.

You can change the false by double-clicking on it and then clicking the checkmark.

| Overview N | IISP (16 🛕)    | Encryption  | (4) Proxy (5     | 5) Security                | Plugin (555 🛕)     | SimpleBackgroundJobs                                   | Correlations                        | new      | Diagnostics                  | Manage | files 🛛 📥 W       |
|------------|----------------|-------------|------------------|----------------------------|--------------------|--------------------------------------------------------|-------------------------------------|----------|------------------------------|--------|-------------------|
| Inrichment |                |             |                  |                            |                    |                                                        |                                     |          | ip2loca                      |        |                   |
| Recommende | d Plugin.Enric | chment_ip2l | ocationio_enabl  | led false                  | [Enable<br>IP2Loca | or disable the ip2location tion.io to gather more info | nio module.] Ar<br>mation on a give | expar    | ision module to q<br>ddress. | uery   | Value not<br>set. |
| Recommende | d Plugin.Enric | chment_ip2l | ocationio_restri | ct No organis<br>selected. | sation Restrict    | the ip2locationio module to                            | o the given organ                   | nisatior | l.                           |        | Value not<br>set. |
| Recommende | d Plugin.Enric | chment_ip2l | ocationio_key    |                            | Set this           | required module specific s                             | etting.                             |          |                              |        | Value not<br>set. |

For AbuseIPDB, you will have to

- 1 Activate it
- 2. Input API key
- 3. Put a max age in days, I put 90
- 4. Abuse Threshold 60

Subsection - Manual Enrichment

After putting in the two APIs, I went out and grabbed an IP that was linked to Mimikatz.

I created an event and added that IP as an attribute to it. Then clicked "Enrich Event". AbuseIPDB and IP2Location then managed to get 11 other attributes connected to that IP.

| Home Event Actions     | Dashboard Galaxies    | Input Filters Global Actions Sync Actions Administration Logs API                                                                                       | Bookmarks |
|------------------------|-----------------------|----------------------------------------------------------------------------------------------------|-----------|
| View Event             | IP linked to M        | /imikatz                                                                                                    |           |
| View Correlation Graph |                       |                                                                                                    |           |
| View Event History     | Event ID              | 1                                                                                                    |           |
| dia Francia            | UUID                  | cb7107b3-36c5-40ea-8a0d-43df06afdf09 📭 🛨 🧱                                                                                                    |           |
|                        | Creator org           | VC Research                                                                                                    |           |
| dd Attribute           | Owner org             | VC Research                                                                                                    |           |
| dd Object              | Creator user          | admin@admin.test                                                                                                    |           |
| dd Attachment          | Protected Event       | Event is in unprotected mode.                                                                                                    |           |
| dd Event Report        | (experimental) 🚯      | Switch to protected mode                                                                                                    |           |
| opulate from           | Tags                  | (♂+) ≗+                                                                                                    |           |
| nrich Event            | Date                  | 2025-05-28                                                                                                    |           |
| erge attributes from   | Threat Level          | <b>☆</b> High                                                                                                    |           |
|                        | Analysis              | Ongoing                                                                                                    |           |
| ublish Event           | Distribution          | This community only                                                                                                    |           |
| uplish (no email)      | Mana in an            |                                                                                                    |           |
| ontact Reporter        | warnings              | Contextualisation:                                                                                                    |           |
| ownload as             |                       | Your event has neither tags nor galaxy clusters attached - generally adding<br>context to an event allows for quicker decision making and more accurate |           |
|                        |                       | filtering, it is highly recommended that you label your events to the best of your                                                                      |           |
| dd Event to Collection |                       | ability.                                                                                                    |           |
| st Events              | Published             | No                                                                                                    |           |
| ld Event               | #Attributes           | 12 (2 Objects)                                                                                                    |           |
|                        | First recorded change | 2025-05-28 01:46:15                                                                                                    |           |
|                        | Last change           | 2025-05-28 01:59:47                                                                                                    |           |
|                        | Modification map      |                                                                                                    |           |
|                        | Sightings             | 0 (0) - restricted to own organisation only. 🌽                                                                                                    |           |

| $\leftarrow \rightarrow$ | C 🛱 😣 Not secure      | https://137.184.134.84/servers/serverSettings/Plugin        |
|--------------------------|-----------------------|-------------------------------------------------------------|
| 88   🞽 1                 | Titan 🗮 MySite 🚹 JobS | Sheet 干 WCS 干 Index in Ln 👖 JFNG 🔩 THM 🔞 X                  |
| Home                     | Event Actions Dashboa | ard Galaxies Input Filters Global Actions Sync Actions      |
|                          | List Events           |                                                             |
| Add User                 | Add Event             | er Settings & Maintenance                                   |
| List Users               | List Attributes       | <b>3</b>                                                    |
| Pending regi             | Search Attributes     | iew MISP (16 \Lambda) Encryption (4) Proxy (5) Security Plu |
| User settings            |                       | ment                                                        |
| Set Setting              | List Collections      |                                                             |
| Contact User             |                       |                                                             |
|                          | List Event Reports    |                                                             |
| Add Organis              |                       |                                                             |
| List Organisa            | List Analyst Data     |                                                             |

After this, I activated the MalwareBazzar plugin as it does not require an API.

On the far right of the event, you will see an eye that allows you to see the event.

|             |            |        | Enter value to search | Event info 🗸 Filter  |
|-------------|------------|--------|-----------------------|----------------------|
| r user      | Date       | Info   |                       | Distribution Actions |
|             |            |        |                       |                      |
| ⊇admin.test | 2025-05-28 | IP lin | iked to Mimikatz      | Community < 12       |

Click on Enrich Event and select the plugins you want to use.

| from Event motory                                                                 | LYGHTID                           |                                                                                                    |
|-----------------------------------------------------------------------------------|-----------------------------------|----------------------------------------------------------------------------------------------------|
|                                                                                   | UUID                              | cb7107b3-36c5-40ea-8a0d-43df06afdf09 🗭 📑                                                                                                    |
|                                                                                   | Creator org                       | VC Research                                                                                                    |
|                                                                                   | Owner org                         | VC Research                                                                                                    |
|                                                                                   | Creator user                      | admin@admin.test                                                                                                    |
| Add Attachment                                                                    | Protected Event<br>(experimental) | Event is in unprotected mode.     Switch to protected mode                                                                                                    |
|                                                                                   | Tags                              | <b>⊗</b> + <b>≜</b> +                                                                                                    |
| Enrich Event                                                                      | Date                              | 2025-05-28                                                                                                    |
| Merge attributes from                                                             | Threat Level                      | <b>☆</b> High                                                                                                    |
|                                                                                   | Analysis                          |                                                                                                    |
|                                                                                   | Distribution                      | This commun Select the enrichments yeu wish to run                                                                                                    |
| Run Ad-Hoc Workflow<br>Contact Reporter<br>Download as<br>Add Event to Collection | Warnings                          | Contextua       Imalwarebazaar         Your eve       abuseipdb         context ti       ip2locationio         filtering, 1       Enrich         ability.       Cancel |
|                                                                                   | Published                         | No                                                                                                    |
|                                                                                   | #Attributes                       | 12 (2 Objects)                                                                                                    |

No new events were added, as this is usually used on malware hashes. But I just wanted to go through and show the process of enriching.

I suspect that if the VirusTotal API is used in MISP, it will help form those connections. But this should show the importance and crazy potential that MISP offers.

| 2025-05-28* | aeffe7 具          | Object name: geolocation []<br>References: 1 [] [] |                          | countrycode :: text<br>US                           |                          |                                                                                 |                       | 184.27.218.9/<br>enriched via<br>the |
|-------------|-------------------|----------------------------------------------------|--------------------------|-----------------------------------------------------|--------------------------|---------------------------------------------------------------------------------|-----------------------|--------------------------------------|
|             |                   |                                                    |                          | 2 Hid                                               | e / Attributes           |                                                                                 |                       | ip2locationio<br>module.             |
| 2025-05-28* | a6138c 📕          | Other                                              | countrycode:<br>text     |                                                     | US                       | (♂+) ▲+                                                                         | ⊗+ ≛+                 |                                      |
| 2025-05-28* | 099cca 📕          | Other                                              | country:<br>text         |                                                     | United States of America | (♂+ ≜+                                                                          | ⊗+ ≗+                 |                                      |
| 2025-05-28* | 377eeb 📭          | Other                                              | region:<br>text          |                                                     | Washington               | (♂+) ≗+                                                                         | ()+ 2+                |                                      |
| 2025-05-28* | 2e44d3 📭          | Other                                              | city:<br>text            |                                                     | Seattle                  | (♂+) ≗+                                                                         | <b>⊗</b> + <b>≗</b> + |                                      |
| 2025-05-28* | 2748ba 📭          | Other                                              | zipcode:<br>text         |                                                     | 98164                    | <b>⊗</b> + <b>≜</b> +                                                           | ⊗+ ≗+                 |                                      |
| 2025-05-28* | b5db70 📭          | Other                                              | latitude:<br>float       |                                                     | 47.60431                 | <b>⊗</b> + <b>≜</b> +                                                           | ⊗+ ≗+                 |                                      |
| 2025-05-28* | c4b2c0 📕          | Other                                              | longitude:<br>float      |                                                     | -122.32985               | (♂+) ≗+                                                                         | ()+ 2+                |                                      |
| 2025-05-28* | 29bdc7 📑          | Object name: abuseipdb []                          |                          | is-malicious :: boolean<br>0<br>& Hide 4 Attributes |                          |                                                                                 |                       | 184.27.218.92                        |
|             | References: 1 🖸 🕂 |                                                    | 20                       |                                                     |                          |                                                                                 |                       | enriched via<br>the abuseipdt        |
| 2025-05-28* | d000b2 📭          | Other                                              | is-malicious:<br>boolean |                                                     | 0                        | <ul> <li>ioc:artifact-state="not-malicious"  x</li> <li>x</li> <li>x</li> </ul> | ()+ ≗+                | module.                              |
| 2025-05-28* | fd8386 📭          | Other                                              | is-tor:<br>boolean       |                                                     | 0                        | <b>⊗</b> + <b>≜</b> +                                                           | (⊗+ 💄+                |                                      |
| 2025-05-28* | 16069f 📭          | Other                                              | is-public:<br>boolean    |                                                     | 1                        | <b>⊗</b> + <b>≜</b> +                                                           | ()+ ≗+                |                                      |
| 2025-05-28* | 49ad29 📭          | Other                                              | abuse-confidence-s       | core:                                               | 0                        | (♂+] ≜+                                                                         | ⊗+ ≛+                 |                                      |
| 2025-05-28* | 5702ca 🗖          | Network activity                                   | ip-src                   |                                                     | 184.27.218.92            | <b>⊗</b> + <b>≗</b> +                                                           | ⊗+ ≗+                 | IP linked to<br>Mimikatz             |
# Section 8 - Shuffle SOAR solution deployment

| You must log in first to see your workflows                    |    |
|----------------------------------------------------------------|----|
| Welcome Back!                                                  |    |
| Find new ways to automate by discovering usecases<br>Shufflers |    |
| Email                                                          |    |
| username@example.com                                           | OR |
| Password                                                       |    |
| at least 10 characters 🛛 🔤 🕸                                   |    |
| Password must be at least 9 characters long                    |    |
| Forgot password?                                               | _  |
| Continue                                                       |    |
| Don't have an account yet? Register here                       |    |

For our SOAR solution, we will be using shuffle. Go on over to their website and make an account.

Once your account is all set, navigate your way to your workflows and click on the "Create Workflow" button.

| 5            | <      | arkflows My Workflows Discover Workflows Ora Forms   |
|--------------|--------|------------------------------------------------------|
| Q Search     | Ctrl+K |                                                      |
| (*) Automate | ^      | Norkflows All Categories - K 😑 🖬 🛨 + Create Workflow |
| Usecases     |        |                                                      |
| Workflows    |        | SUC Automation Project ·                             |
| • Apps       |        |                                                      |
| ≕ Content    | ~      |                                                      |
|              | n      |                                                      |
| 🗈 Admin      |        |                                                      |

You can name it however you want; I chose "IP-SOC-Automation".

As for the use cases, I selected the following down below. After that, we can select "Save changes."

- EDR to ticket
- Internal Enrichment
- External historical Enrichment
- Honeypot access
- Block an IP

| New | Workflow |
|-----|----------|
|     |          |

Workflows can be built from scratch, or from templates. Usecases can help you discover next steps, and you can search for them directly. Learn more

Name \*

**IP-SOC-Automation** 

- Usecases

Internal Enrichment, Ext... -

Tags

After saving changes, we will be introduced to our workspace as shown below.

The left-hand side will have the widgets that we will be using. I have run through this project before, so you may not have some of the apps there, but you can search for them in the top left search bar.

| Q Search apps, triggers                                              | ✓ IP-SOC-Automation |
|----------------------------------------------------------------------|---------------------|
| Popular Actions                                                      | Runtime Location    |
| 🕗 🔽 🐼 🚺                                                              |                     |
| 😫 🛃 🚬                                                                |                     |
| Triggers                                                             |                     |
| 🙈 🕙 🖻 🛞                                                              |                     |
| Your Apps                                                            |                     |
| Email                                                                |                     |
| Http                                                                 | Change Me           |
| Shuffle Tools                                                        |                     |
| Virustotal v3                                                        |                     |
| 🧭 TheHive                                                            |                     |
| W. Wazuh                                                             |                     |
| MISP                                                                 |                     |
| Webhook                                                              |                     |
| Apps need to be activated before                                     |                     |
| they can be used. Search from our<br>2500+ apps to activate them for |                     |
| your organisation.                                                   |                     |

Below is what our workflow will be.

Webhook (Activates when Rule is Triggered)  $\rightarrow$  HTTP (Gets Wazuh API)  $\rightarrow$  VirusTotal (Enriches gathered IP)  $\rightarrow$  Makes a case in TheHive AND sends an email to the Analyst for response approval  $\rightarrow$  Response on Wazuh

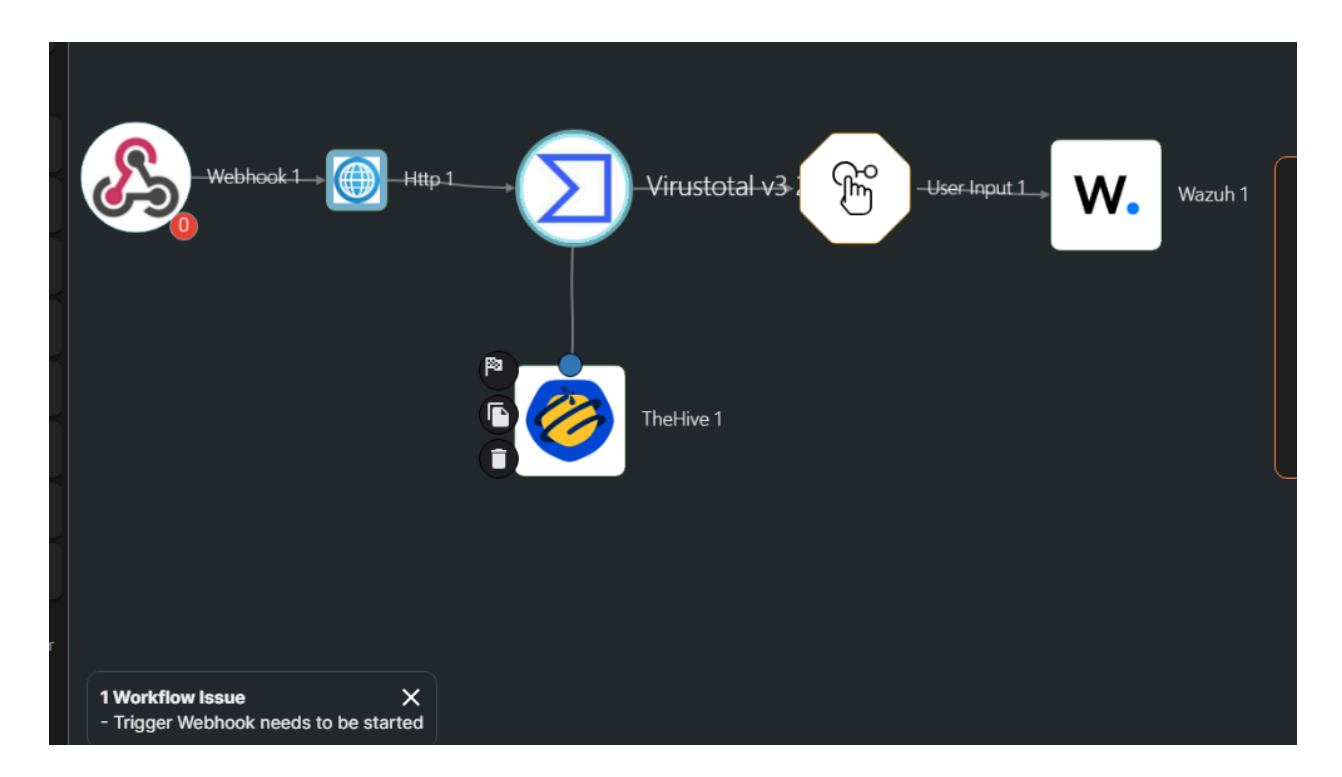

The following sections will explain how to set up each widget.

### Subsection - Webhook

Clicking on the Webhook Widget will display a parameter that provides the Webhook URI, which we need to place in the Wazuh server. Click on it to copy it to your clipboard.

| PIP-SOC-Automation |                 | [                                    |
|--------------------|-----------------|--------------------------------------|
| Runtime Location   |                 | Webhook: stopped                     |
| Default Cloud -    |                 | What are webhooks?                   |
|                    |                 | Name                                 |
|                    |                 | Webhook_1                            |
|                    |                 | Associated App (optional)            |
| -                  |                 | Parameters                           |
| Webbook m          |                 | Webhook URI                          |
|                    | Virustotal v3 2 | https://shuffler.io/api/v1/hooks/web |
|                    |                 | Start Stop                           |
|                    | TheHive 1       | Authentication headers               |
|                    |                 | AUTH_HEADER=AUTH_VALUE1              |
|                    |                 |                                      |
|                    |                 |                                      |
|                    |                 |                                      |
|                    |                 | ОК                                   |

#### # On the Wazuh server, nano into the ossec.conf file

nano /var/ossec/etc/ossec.conf

# Scroll down a bit, and right below the first "Global" block, add in the code below. Make sure the # block aligns with the other blocks' spacing. Input your Webhook URI in the hook\_url section.

<integration> <name>shuffle</name> <hook\_url></hook\_url> <rule\_id>100003</rule\_id> <alert\_format>json</alert\_format>

</integration>

#### 疏 root@Wazuh: ~ GNU nano 6.2 /var/ossec/etc/ossec.conf I \_ \_ Wazuh - Manager - Default configuration for ubuntu 22.04 More info at: https://documentation.wazuh.com Mailing list: https://groups.google.com/forum/#!forum/wazuh ossec\_config> <global> <jsonout output>yes</jsonout output> <alerts log>yes</alerts log> <logall>yes</logall> <logall\_json>yes</logall\_json> <email notification>no</email notification> <smtp server>smtp.example.wazuh.com</smtp server> <email\_from>wazuh@example.wazuh.com</email\_from> <email to>recipient@example.wazuh.com</email to> <email\_maxperhour>12</email\_maxperhour> <email\_log\_source>alerts.log</email\_log\_source> <agents disconnection time>10m</agents disconnection time> <agents\_disconnection\_alert\_time>0</agents\_disconnection\_alert\_time> </global> <integration> name\chuffle//name <hook\_url>https://shuffler.io/api/v1/hooks bhook 7d6b79c7-6104-4f26-88 Inte Invionos/Lute Inv <alert\_format>json</alert\_format> </integration>

#### # ctrl+x and Y to save, and ENTER to exit

Systemctl restart wazuh-manager.service Systemctl status wazuh-manager.service

# On the Wazuh Agent / Linux Honeypot, we need to add a log analysis code block

# On the Agent, nano into the ossec.conf file

nano /var/ossec/etc/ossec.conf

#### # CTRL+W and search for "Log analysis", add the code. Make sure the spacing matches the other code.

<localfile> <log\_format>syslog</log\_format> <location>/var/log/auth.log</location> </localfile>

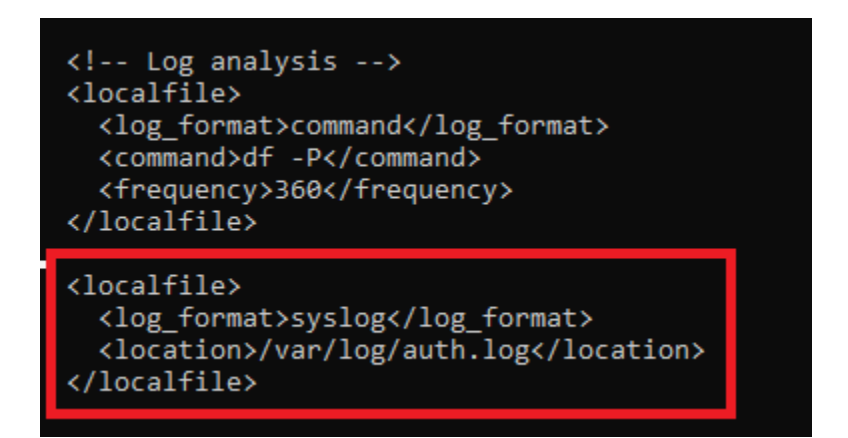

#### # ctrl+x and Y to save, and ENTER to exit

Systemctl restart wazuh-agent Systemctl status wazuh-agent

###### We can test this by triggering an SSH alert (we can lower the threshold or remove it)

Before you try and fail a SSH login, make sure you click on the Webhook widget, and click on "start". After that, try and trigger the rule.

You know it was successful if it shows up in the "Explore Runs" section.

|                    |        | + у ке         | resh Runs |        |    |
|--------------------|--------|----------------|-----------|--------|----|
|                    | All    | Finished       | Executing | Aborte | ed |
|                    | 29/05/ | 2025, 18:41:06 | 1 + 4 = 5 | !      | >  |
|                    | 29/05/ | 2025, 18:26:44 | 1 + 4 = 5 | !      | >  |
|                    | 29/05/ | 2025, 17:37:30 | 1 + 4 = 5 | !      | >  |
| Webhook_1 💮 Http 1 | 29/05/ | 2025, 17:31:55 | 1 + 4 = 5 | !      | >  |
|                    | 29/05/ | 2025, 17:14:18 | 1 + 4 = 5 | !      | >  |
|                    | 29/05/ | 2025, 16:41:50 | 1 + 4 = 5 | !      | >  |
|                    | 29/05/ | 2025, 16:18:21 | 1 + 4 = 5 | !      | >  |
|                    | 29/05/ | 2025, 16:09:34 | 1 + 4 = 5 | !      | >  |

Subsection - HTTP widget

# On the Wazuh Firewall, make a rule to allow all inbound traffic on port 55000

# On DigitalOcean, click on your Wazuh Droplet, on the left-hand side, click "networking", # Scroll down to the Firewall section and click on the Firewall name.

# For the inbound rule, allow all TCP on port 55000 from any IPv4. Remember to save.

# Back on Shuffle, change the fields below for the HTTP widget

Rename to "Get-API"

Find action: Curl

# Replace the User and Password with the "Wazuh API" user credentials. As well as swapping the# localhost with the Wazuh public IP# The next page will explain on how to get the API credentials.

#### Statement:

curl -u <user>:<password> -k -X GET "https://localhost:55000/security/user/authenticate?raw=true"

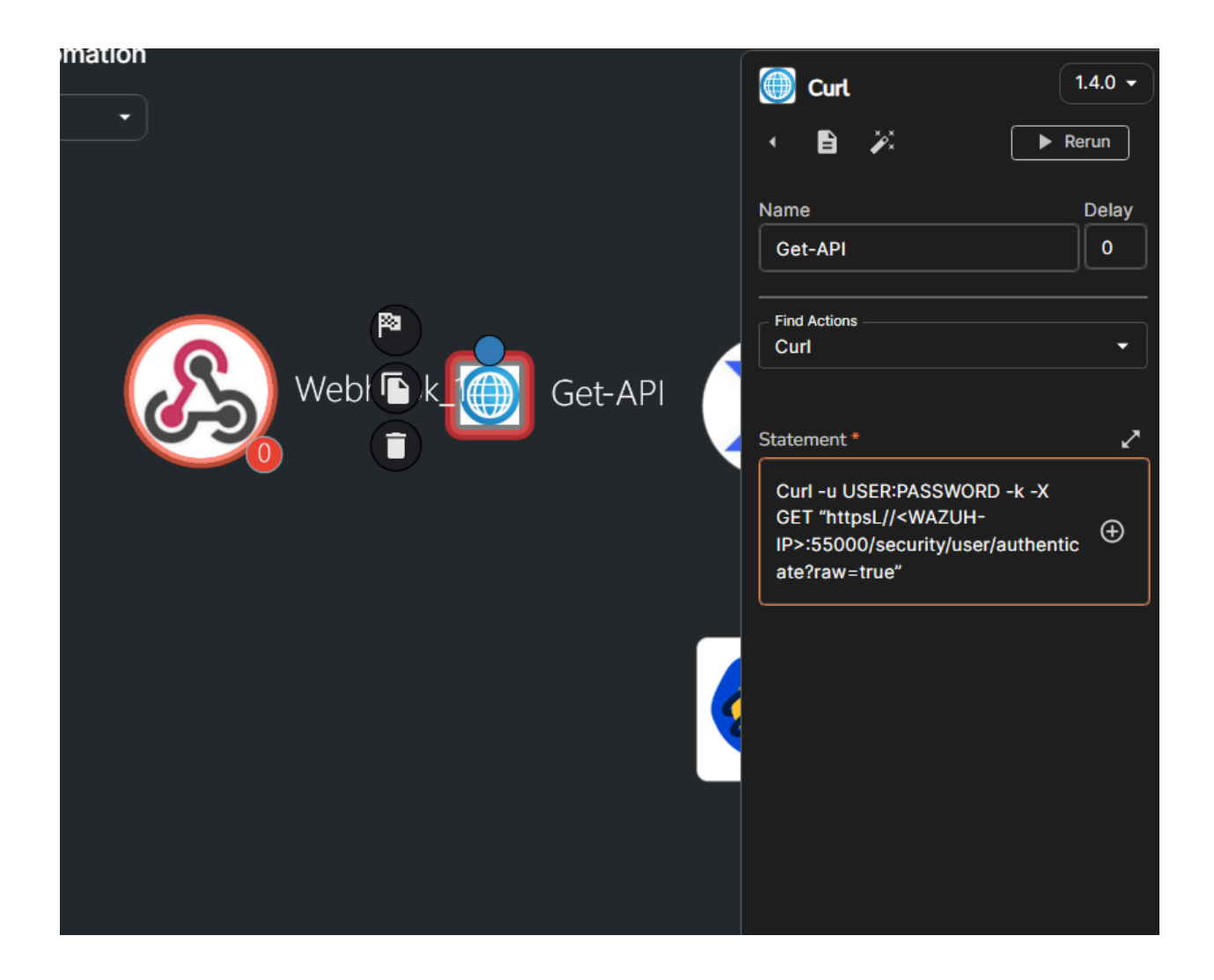

# To extract the API user credentials, go to the directory where you downloaded Wazuh. And run...

tar -xvf wazuh-install-files.tar

# The output should be similar to the picture below.

| root@Wazuh:~# ls                                                                    |
|-------------------------------------------------------------------------------------|
| ossec-backup.conf snap wazuh-install-files.tar wazuh-install.sh                     |
| root@Wazuh:~# pwd                                                                   |
| /root                                                                               |
| root@Wazuh:~# tar -xvf wazuh-install-files.tar                                      |
| wazuh-install-files/                                                                |
| wazuh-install-files/root-ca.pem                                                     |
| wazuh-install-files/wazuh-indexer.pem                                               |
| wazuh-install-files/admin.pem                                                       |
| wazuh-install-files/wazuh-passwords.txt                                             |
| wazuh-install-files/admin-key.pem                                                   |
| wazuh-install-files/config.yml                                                      |
| wazuh-install-files/wazuh-indexer-key.pem                                           |
| wazuh-install-files/wazuh-dashboard-key.pem                                         |
| wazuh-install-files/root-ca.key                                                     |
| wazuh-install-files/wazuh-dashboard.pem                                             |
| wazuh-install-files/wazuh-server.pem                                                |
| wazuh-install-files/wazuh-server-key.pem                                            |
| "root@Wazuh:~# ls                                                                   |
| ossec-backup.conf snap wazuh-install-files wazuh-install-files.tar wazuh-install.sh |
| froot@Wazuh:~#                                                                      |

Go into the "wazuh-install-files" directory and cat out the "wazuh-passwords.txt".

The credentials we need are the "wazuh API user". Use those to fill in the curl command on shuffle.

Friendly reminder to save your shuffle workflow at this point.

### Subsection - VirusTotal Widget

Get the API after making an account with VirusTotal. Once logged in, click on your name and then "**API key**" from the dropdown. It will be at the top of the page.

| dress, domain or file hash                        |                                                                                                    |                                                                                                    | ☆ ۞ ݨ          | Sign in | Sign up |
|---------------------------------------------------|----------------------------------------------------------------------------------------------------|----------------------------------------------------------------------------------------------------|----------------|---------|---------|
| Analyse sus<br>breact                             | <b>VIRUST</b><br>spicious files, domains, IPs and URLs to de<br>hes, automatically share them with the ser                                                            | TOTAL<br>tect malware and other<br>curity community.                                                      |                |         |         |
| FILE                                              | URL                                                                                                    | SEARCH                                                                                                    | ¢Þ             |         |         |
| By submitting data above<br>Sample submission wit | choose file<br>you are agreeing to our Terms of Service and Pri<br>th the security community. Please do not submit<br>responsible for the contents of your submission | ivacy Notice, and to the <b>sharing of you</b><br>t any personal information; we are not<br>. Learn more. | <b>IF</b><br>: |         |         |

Back in shuffle, click on the VirusTotal Widget (make sure it is the square widget)

Rename to: VirusTotal Find Actions: Get an IP address report Click on the "+" sign to authenticate. Input API key Leave URL as is

The IP field should be "\$exec.all\_fields.data.srcip"

|            | <b>D</b> Get an ip address report        |       |
|------------|------------------------------------------|-------|
|            | • 🖹 🎉 🕞 🕨                                | Rerun |
|            | Name                                     | Delay |
|            | Virustotal                               |       |
|            | Valid Latest Auth for Viru               | · +   |
|            | Find Actions<br>Get an ip address report | •     |
| Virustotal | Ž× lp *                                  | ~     |
|            | \$exec.all_fields.agent.ip               | Ð     |
| TheHive 1  |                                          |       |
|            | Headers                                  | ~     |
|            | Secret. Replaced during app execution!   | Ð     |
|            | Queries                                  | 2     |
|            | view=basic&redirect=test                 | Æ     |

Subsection - TheHive Widget

Let us log into TheHive Server using the default creds

admin@thehive.local secret

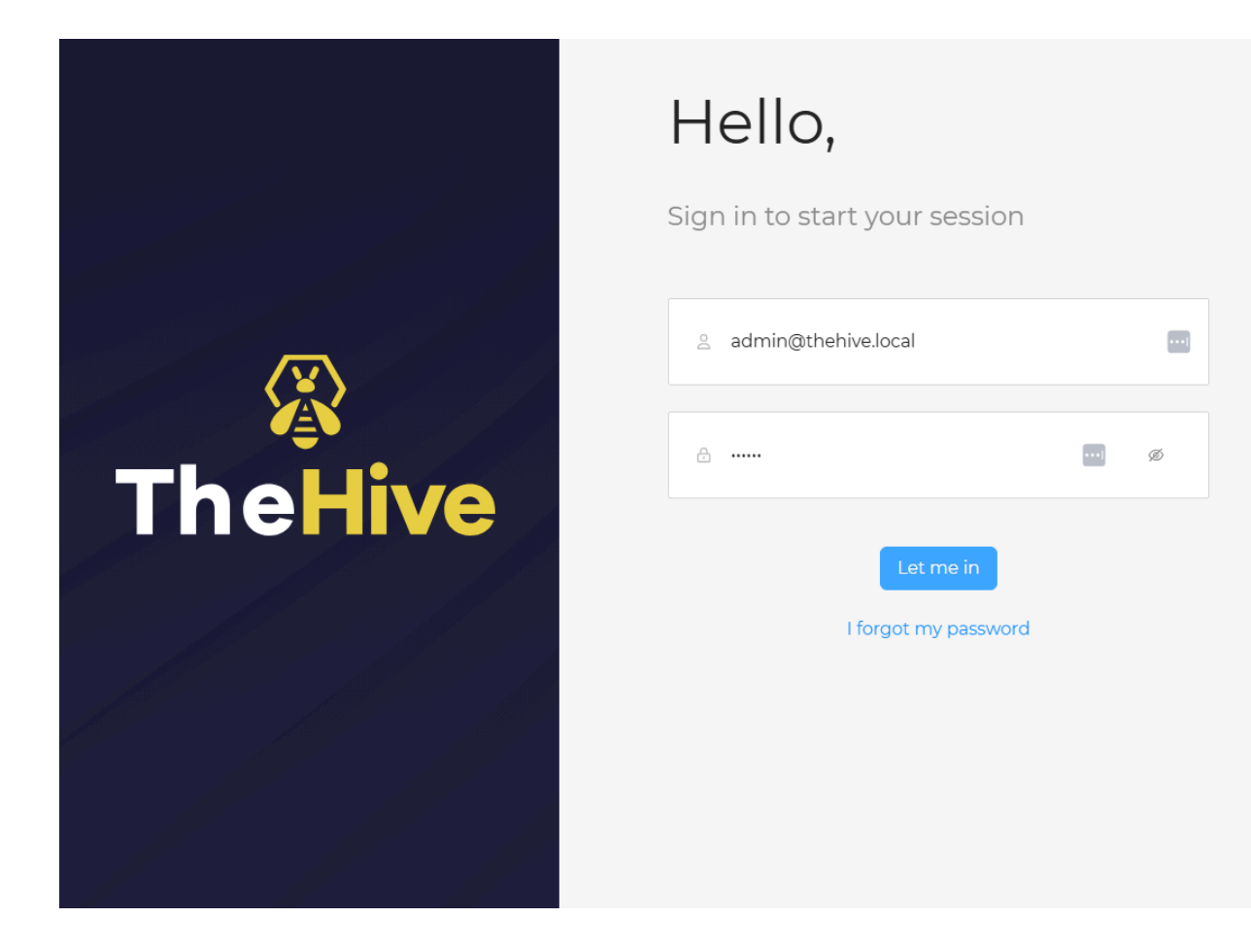

Create a new organization, and input this (You can name it something else)

- Name: VCResearch
- **Description:** SOC Automation project
- Task sharing rule: Manual
- **Observation sharing rule:** Manual

Click confirm at the bottom.

| ×             | Organisation List                           |
|---------------|---------------------------------------------|
| $\rightarrow$ | + default Export list                       |
| 鱼             |                                             |
|               | Active A admin<br>Linked organisations None |
|               |                                             |
| ဗိုမို        |                                             |
|               |                                             |
| ×             |                                             |
|               |                                             |

# Click into the organization

|   | + default 🕒 Export list                     |
|---|---------------------------------------------|
| t | NAME *                                      |
|   | Active A admin<br>Linked organisations None |
|   | Active VCResearch                           |
| þ |                                             |
|   |                                             |
| ÷ |                                             |
|   |                                             |
|   |                                             |

And add a new user

- Type: Normal
- Login: VCresearcher@test.com
- Name: VCResearcher
- Profile: Analyst

#### Click on "Save and add another."

VCResearch
Creation date
29/05/2025 19:54 () a minute ago
Description
SOC Automation Project
Tasks sharing rule
manual
Observables sharing rule
manual

For the second user

- Type: Service
- Login: shuffle@test.com
- Name: SOAR
- Profile: Analyst

Click on "Confirm" at the bottom.

On the left-hand side, click on "Users", and select "Preview" next to the VCResearcher account (Or equivalent)

Scroll down and input a password for the account. Click on "Confirm" when done.

For the SOAR User, click on "Preview," but this time create an API key (Take note of this API)

#### # Change the Admin Password too.

After copying the API key and changing the passwords, log out of the admin account and log in to the VCResearcher account.

#### **#** Note: Use the Email for the account, not the name.

Back on shuffle, authenticate to TheHive just like with VirusTotal.

### Click on the "+" sign to authenticate

- API key
- URL is the public IP and port of TheHive

| ne Location        | 🥝 Post create alert                                    |
|--------------------|--------------------------------------------------------|
|                    | 🔹 🖹 🧪 🕞 Rerun                                          |
|                    | Name Delay                                             |
|                    | TheHive_1                                              |
| Get-API Virustotal | Authentication       Latest     Auth for TheHive     + |
|                    | - Find Actions                                         |
|                    |                                                        |
|                    | Simple Advanced                                        |
| 🗈 🥟 TheHive 1      | ! Title *                                              |
|                    | Value 🕀                                                |
|                    | ! Tags *                                               |
|                    | Value                                                  |
|                    | ! Summary *                                            |
|                    | Value                                                  |

Just like with Wazuh, we need to modify the DigitalOcean Firewalls.

You can make a separate firewall for TheHive and separate it or just allow the current firewall group to accept TCP Traffic on Port 9000 from all IPv4 addresses.

Back in shuffle, inside of TheHive Widget, click on the "**advanced**" tab and use the body template below, and fill in the title, tag, summary, and severity. Modify it as you see fit.

# IMPORTANT NOTE: This is after I completed and brought down the infrastructure.

# The payload below will have a "sourceRef" field.

# I recommend you add the timestamp from your webhook to that number.

# The reason is that TheHive will not make any more alerts if an alert with this sourceRef already # exists. The timestamp will make it unique.

#### ## Template for shuffle TheHive payload

#### **IP Trigger message**

### # Body

```
{
 "description": "{{ "'SSH Brute Force Detected'" | replace: '\n', '\\r\\n' }}",
 "externallink": "",
 "flag": "",
 "pap": "",
 "severity": "2",
 "source": "Wazuh",
 "sourceRef": "\"Rule:100003\"",
 "status": "",
 "summary": "SSH Brute Force Detected",
 "tags": ["T1110"],
 "title": "Shuffle response",
 "tlp": "2",
 "type": "Internal",
 "observables": [
  {
   "dataType": "ip",
   "data": "$exec.all_fields.data.srcip",
   "ioc": true
  }
 ]
}
```

```
*>* Title
Shuffle response
```

\*>\* - Tags ["T1110"]

```
*>* - Summary
RDP Brute Force Detected
```

```
*>* - Severity
2
```

**# NOTE: Severity is 0-3, Low to severe** 

We can rerun previous attempts at SSH login failures, and it should make a case in TheHive.

| →            | default  | Quick Filters 🧿 🕒 Export list |        |                        |                     |            | <b>3</b> (k)                               |
|--------------|----------|-------------------------------|--------|------------------------|---------------------|------------|--------------------------------------------|
| •            | STATUS ‡ | SEVERITY + TITLE +            | # CASE | TYPE COURCE CREFERENCE | DETAILS             | ASSIGNEE ‡ | DATES 0. + C. + U. +                       |
| : <b>_</b> D | New      | M Shuffle response            |        | Internal<br>Wazuh      | Observables<br>TTPs | 。 ⑦        | O. 29/05/2025 21:16<br>C. 29/05/2025 21:16 |
| ¥≡           |          | se None                       |        | Rule:100003            |                     |            |                                            |
|              |          |                               |        |                        |                     |            |                                            |
|              |          |                               |        |                        |                     |            |                                            |
| Q            |          |                               |        |                        |                     |            |                                            |
|              |          |                               |        |                        |                     |            |                                            |
| 鱼            |          |                               |        |                        |                     |            |                                            |
|              |          |                               |        |                        |                     |            |                                            |

Subsection - User Input Widget

To set up the Email widget that will be used for approving the active response. On the User Input Widget, fill out the fields with the information below.

Information: Would you like to block this source IP: {"srcip":"\$exec.all\_fields.data.srcip"}}

Contact Option: Email

Email: Your email

|                      | What is the user input trigger?                                                                           |
|----------------------|----------------------------------------------------------------------------------------------------|
|                      | Name                                                                                                    |
|                      | User_Input_1                                                                                              |
|                      | Information                                                                                               |
|                      | The information you want to show the user. Supports variables. Supports Markdown & HTML.                  |
| to. 🕒 🔐 User Input 1 | Would you like to block this source<br>IP:<br>{"srcip":"\$exec.all_fields.data.srcip"}                    |
|                      | Input options<br>Use subflows to connect to any app you want, or<br>use the default email and sms options |
|                      | 🗌 Subflow 🗹 Email 🗌 SMS                                                                                   |
|                      | Email *                                                                                                   |
|                      | test@test.com                                                                                             |
|                      | Required Input-Questions<br>No Input-Questions found. Click to add them!                                  |
|                      |                                                                                                    |

The email to be received should be like the one below.

The top link will be to continue the workflow. The bottom will abort it.

| 😈 Archive   前 Delete 🄺 Star 🛛 Mark unread                                                                                                    | 🖨 Block 🛛 🔮 Label                                                      | 😲 Spam \cdots                                                        |           |
|----------------------------------------------------------------------------------------------------|------------------------------------------------------------------------|----------------------------------------------------------------------|-----------|
| Shuffle - User input required                                                                                                    |                                                                        |                                                                      |           |
| <b>Shuffle</b> <shuffle-support@shuffler.io><br/>To: me</shuffle-support@shuffler.io>                                                                            |                                                                        | 12:02 pm 📘                                                           | · □ ◆ …   |
| Action required!<br>Would you like to block this source IP: {"srcip":                                                                                            |                                                                        |                                                                      |           |
| If this is TRUE click this: <u>https://shuffler.io/workflow</u><br>authorization=10f49780-8ae1-4d48-ae1f-da89307<br>c35c4dc2475d&reference execution=3b376e82-b0 | vs/179ad958-63e8-4e06<br>86aa0&start=c1e5791c<br>089-4d66-b74f-0af5309 | 5-8541-f9475a385a33/run?<br>:-8465-43a7-8d61-<br>)700e6&answer=true  |           |
| IF THIS IS FALSE, click this: <u>https://shuffler.io/workf</u><br>authorization=10f49780-8ae1-4d48-ae1f-da89307<br>c35c4dc2475d&reference_execution=3b376e82-b0  | lows/179ad958-63e8-4<br>86aa0&start=c1e5791c<br>089-4d66-b74f-0af5309  | e06-8541-f9475a385a33/ru<br>:-8465-43a7-8d61-<br>)700e6&answer=false | <u>n?</u> |
| Please contact us at shuffler.io/contact or support@                                                                                                    | @shuffler.io if there is a                                             | n issue with this message.                                           |           |

Subsection - Wazuh Active Response Widget

Parameters to change Find Actions: Run command ApiKey: # Should be the output of "Get-API" URL: swap localhost to Wazuh public IP Command: firewall-drop0 Agent list: \$exec.all\_fields.agents.id Wait for complete: true

| • 🗈 🎢                                                                                                    | ► Rerun                                                                                                    |
|----------------------------------------------------------------------------------------------------|----------------------------------------------------------------------------------------------------|
| Name                                                                                                    | Delay                                                                                                    |
| Wazuh_1                                                                                                    | O                                                                                                    |
| + Authenticate V                                                                                                | Vazuh                                                                                                    |
| Find Actions Run command                                                                                        | •                                                                                                    |
| 🔒 Apikey *                                                                                                    | ~                                                                                                    |
| Use "\\$" instead of "\$" if you want to Url *                                                                  | to escape \$ (2)                                                                                                    |
| https://137.184.97.114:5500                                                                                     | 00 <b>(</b>                                                                                                    |
| Simple                                                                                                    | Advanced                                                                                                    |
| Body *                                                                                                    | 2                                                                                                    |
| {<br>"alert": "\${alert}",<br>"arguments": "\${argumen<br>"command": "\${command<br>"custom": "\${custom}"<br>} | nts}", ⊕<br><sub>}}",</sub> ⊕                                                                                                    |
|                                                                                                    | <ul> <li>Name</li> <li>Wazuh_1</li> <li>→ Authenticate V</li> <li>Find Actions<br/>Run command</li> <li>Apikey *</li> <li>Out *</li> <li>Urt *</li> <li>https://137.184.97.114:5500</li> <li>Simple</li> <li>Body *</li> <li>{     "alert": "\${alert}",     "arguments": "\${argument<br/>"command": "\${command"} </li> </ul> |

# In the Wazuh server
#Nano into the ossec.conf file
Nano /var/ossec/etc/ossec.conf

# Click on CTRL+W and search for "active response"

# Scroll down to the bottom of active response, uncomment and add in the block below to where it # says "active response commands here"

<active-response>

<command>firewall-drop</command> <location>local</location> <level>13</level> <timeout>no</timeout> </active-response>

<active-response> <command>firewall-drop</command> <location>local</location> <level>13</level> <timeout>no</timeout> </active-response>

```
<!-- Log analysis -->
<localfile>
<log_format>command</log_format>
<command>df -P</command>
<frequency>360</frequency>
</localfile>
```

#### # ctrl+x and Y to save, and ENTER to exit

Systemctl restart wazuh-manager

I tested this active response feature by allowing MISP to SSH to the Honeypot.

When the workflow was triggered and I clicked on the link in the Email, I was directed to this page.

| Would you like to block th<br>{"srcip":"137.184.134.84"} | is source IP:<br>} |      |  |
|----------------------------------------------------------|--------------------|------|--|
| What do yo                                               | ou want to do?     |      |  |
| Continue                                                 | or                 | Stop |  |
|                                                          |                    |      |  |
|                                                          |                    |      |  |
|                                                          |                    |      |  |
|                                                          |                    |      |  |

After clicking on "continue", the response begins.

We can verify through the shuffle logs or run an iptables command on the honeypot to see the blocked IP.

| root@VCResearch-Linux:/var/ossec/bin#<br>root@VCResearch-Linux:/var/ossec/bin# iptableslist<br>Chain INPUT (policy ACCEPT) |                        |                      |             |  |  |  |  |  |  |
|----------------------------------------------------------------------------------------------------|------------------------|----------------------|-------------|--|--|--|--|--|--|
| target                                                                                                    | prot opt               | source               | destination |  |  |  |  |  |  |
| DROP                                                                                                    | all                    | 137.184.134.84       | anywhere    |  |  |  |  |  |  |
| Chain FORWA<br>target                                                                                                    | ARD (polic<br>prot opt | cy ACCEPT)<br>source | destination |  |  |  |  |  |  |

# Since this is the MISP IP, we would want to remove it.

**# If you are unfamiliar with iptables, run the command below to list blocked IPs and their line number.** Iptables -L –line-number

**# For the MISP IP, it was number 1, so I had to run these commands to unblock it...** Iptables -D INPUT 1 Iptables -D FORWARD 1

# The picture shows an empty iptables again.

```
root@VCResearch-Linux:/var/ossec/bin# iptables -D INPUT 1
root@VCResearch-Linux:/var/ossec/bin# iptables -D FORWARD 1
root@VCResearch-Linux:/var/ossec/bin# iptables -L --line-numbers
Chain INPUT (policy ACCEPT)
num target
              prot opt source
                                            destination
Chain FORWARD (policy ACCEPT)
             prot opt source
                                            destination
num target
Chain OUTPUT (policy ACCEPT)
             prot opt source
num target
                                            destination
root@VCResearch-Linux:/var/ossec/bin# _
```

# Section 9 - Integrating TheHive into MISP

# Will need to make a firewall rule to allow communications between TheHive and MISP # The firewall rule can just be all IPv4 traffic between the two.

#### After changing those rules,

Log in to the admin account in TheHive, then click on "Platform management."

| Organisation List     |                                                | ) 💥 English (UK) Dei |
|-----------------------|------------------------------------------------|----------------------|
| ÷                     | + default Export list                          |                      |
| 🟛 Organisations       |                                                | CREATE               |
| 🛓 Users               | Active A admin<br>Linked organisations None    | Th m                 |
| 🙀 Entities Management | Active VCResearch<br>Linked organisations None | A ad                 |
|                       |                                                |                      |
| 💥 Platform Management |                                                |                      |
|                       |                                                |                      |
|                       |                                                |                      |

Fill out the information.

Interval: 1 minute

Server Name: MISP Server URL: MISP URL API: <Grab from MISP> Purpose: Import and Export Proxy disabled Check that the cert authority is disabled, just because this is a project. Everything else was left as default

To get the MISP API key, log in to MISP, select the administration tab, and list the Auth keys. You will have to create a new one.

| Dashboard Galaxies          | Input Filters         | Global Actions       | Sync Action:  | s  | Administration   | Logs       | API  |           |
|-----------------------------|-----------------------|----------------------|---------------|----|------------------|------------|------|-----------|
|                             |                       |                      |               |    | List Users       |            |      |           |
| Authenticat                 | ion key l             | ndex                 |               |    | List Auth Keys   |            |      |           |
| A list of API keys bound to | ) a user.             |                      |               |    | List User Settin | gs         |      |           |
|                             |                       |                      |               |    | Set User Setting | g          |      |           |
| « previous next »           |                       |                      |               |    | Add User         |            |      |           |
|                             |                       |                      |               |    | Contact Users    |            |      |           |
| + Add authentication        | key                   |                      |               |    | User Registratio | ons        |      | e to sear |
| # ↓ User                    | Auth Key              |                      | Expiration    | La | List Organisatio | inc        |      | Allowed   |
| 2 admin@admin.test          | vjFq                  | tsy8                 | Indefinite    | Ne | Add Organisatio  | ons        |      |           |
|                             |                       |                      |               | -  |                  |            |      |           |
| Page 1 of 1, showing 1 re   | cords out of 1 total, | starting on record 1 | , ending on 1 |    | List Roles       |            |      |           |
| « previous next »           |                       |                      |               |    | Add Roles        |            |      |           |
|                             |                       |                      |               |    | Server Settings  | & Maintena | ance |           |
|                             |                       |                      |               |    | Jobs             |            |      |           |
|                             |                       |                      |               |    | Scheduled Task   | (S         |      |           |
|                             |                       |                      |               |    | Workflows        |            |      |           |
|                             |                       |                      |               |    |                  |            |      |           |

Auth keys are used for API access. A user can have more than one authkey, so if you would like to use separate keys per tool that queries MISP, add additional keys. Use the comment field to make identifying your keys easier.

| User                                   |            |
|----------------------------------------|------------|
| admin@admin.test                       | ~          |
| Comment                                |            |
| MISP to Hive Key                       |            |
|                                        | <b>Q (</b> |
| Allowed IPs                            |            |
| 165.227.197.170/                       |            |
|                                        | <b>?</b>   |
| Expiration (keep empty for indefinite) |            |
| YYYY-MM-DD                             |            |

Read only (it will unset all permissions. This should not be used for sync users)

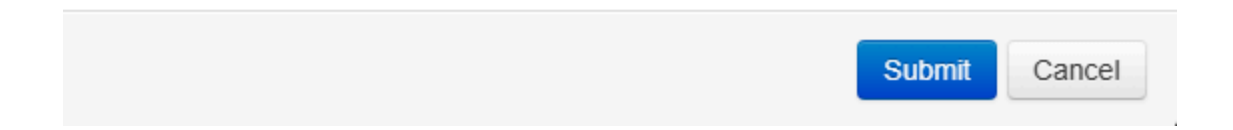

At the bottom of the configurations, there will be a button to test the connection. Click on it, if it succeeds, then confirm it.

| ←                   | Platform Management                 |                          |                                                                                                    |
|---------------------|-------------------------------------|--------------------------|----------------------------------------------------------------------------------------------------|
|                     | 🛿 License 🔉 Status 💿 Branding Corte | ex MISP 🗟 Authentication | 🚨 SMTP 🖁 Global Endpoints                                                                                                    |
| Organisations       | General settings                    |                          |                                                                                                    |
| Users               | * Interval                          |                          |                                                                                                    |
|                     | 1                                   | minute                   | \[         \]     \[         \]     \[         \]     \[         \]     \[         \]     \[         \]     \[         \]     \[         \]     \[         \]     \[         \]     \[         \]     \[         \]     \[         \]     \[         \]     \[         \]     \[         \]     \[         \]     \[         \]     \[         \]     \[         \]     \[         \]     \[         \]     \[         \]     \[         \]     \[         \]     \[         \]     \[         \]     \[         \]     \[         \]     \[         \]     \[         \]     \[         \]     \[         \]     \[         \]     \[         \]     \[         \]     \[         \]     \[         \]     \[         \]     \[         \]     \[         \]     \[         \]     \[         \]     \[         \]     \[         \]     \[         \]     \[         \]     \[         \]     \[         \]     \[         \]     \[         \]     \[         \]     \[         \]     \[         \]     \[         \]     \[         \]     \[         \]     \[         \]     \[         \]     \[         \]     \[         \]     \[         \]     \[         \]     \[         \]     \[         \]     \[         \]     \[         \]     \[         \]     \[         \]     \[         \]     \[         \]     \[         \]     \[         \]     \[         \]     \[         \]     \[         \]     \[         \]     \[         \]     \[         \]     \[         \]     \[         \]     \[         \]     \[         \]     \[         \]     \[         \]     \[         \]     \[         \]     \[         \]     \[         \]     \[         \]     \[         \]     \[         \]     \[         \]     \[         \]     \[         \]     \[         \]     \[         \]     \[         \]     \[         \]     \[         \]     \[         \]     \[         \]     \[         \]     \[         \]     \[         \]     \[         \]     \[         \]     \[         \]     \[         \]     \[         \]     \[         \]     \[         \]     \[         \]     \[ |
| Entities Management | Servers (+)                         |                          |                                                                                                    |
|                     | SERVER NAME                         | DATES                    |                                                                                                    |
| Platform Management | MISP<br>https://137.184.134.84      |                          | •••                                                                                                    |
|                     |                                     |                          |                                                                                                    |
|                     |                                     |                          |                                                                                                    |
|                     |                                     |                          |                                                                                                    |

# ## Can test it out by making a case with the Mimikatz IP and see if MISP enriches TheHive

| STATUS ‡               | SEVERITY 🗧 TITLE 🗧                                        | # CASE |                                  | DETAILS             | 1       | ASSIGNEE ‡ | DATES 0.‡ C.‡ U.‡                                                 |     |
|------------------------|-----------------------------------------------------------|--------|----------------------------------|---------------------|---------|------------|-------------------------------------------------------------------|-----|
| New                    | 11 #1 IP linked to Mimikatz<br>つ srcVC Research<br>幸 None |        | misp<br>VC Research<br>1 🗗       | Observables<br>TTPs | 10<br>0 |            | O. 27/05/2025 19:00<br>C. 31/05/2025 18:06<br>U. 31/05/2025 18:32 | ••• |
| Imported<br>() an hour | M Shuffle response<br>③ T1110<br>莽 None                   | #1     | Internal<br>Wazuh<br>Rule:100003 | Observables<br>TTPs | 2<br>0  | V          | O. 31/05/2025 17:13<br>C. 31/05/2025 17:13<br>U. 31/05/2025 18:32 | ••• |
|                        |                                                           |        |                                  |                     |         |            |                                                                   |     |
|                        |                                                           |        |                                  |                     |         |            |                                                                   |     |
|                        |                                                           |        |                                  |                     |         |            |                                                                   |     |
|                        |                                                           |        |                                  |                     |         |            |                                                                   |     |
|                        |                                                           |        |                                  |                     |         |            |                                                                   |     |
|                        |                                                           |        |                                  |                     |         |            |                                                                   |     |

# Section 10 - Atomic Threat Intelligence Gathered

Because of other matters I had to take care of, I had to bring the infrastructure down fast. Which led to me not being able to troubleshoot the alert generation issue. I do plan to append the results when I run through this lab a third time.

As brought up before, the sourceRef parameter in shuffle was not unique, so I ran into the problem that new events were not being generated in the hive. But the emails and active response were still working.

The image below is just the first brute force attempt alert that was created, and a secondary alert is being created with the enriched observables.

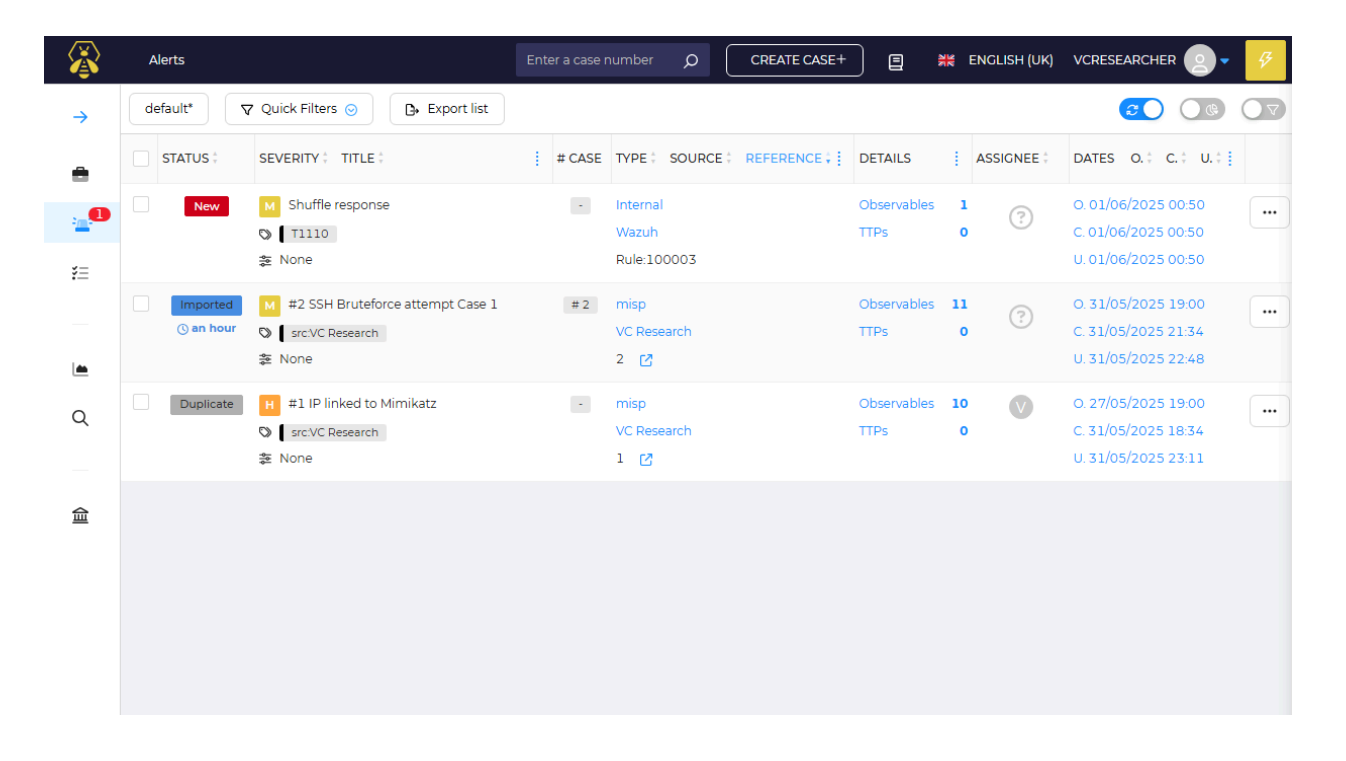

The third was the enriched alert that was created when I tested the Mimikatz-linked IP.

In the alerts created, they have a link pointing back to MISP, which allows analysts to see the full list of observables and how they were correlated. The next two images show those MISP pages.

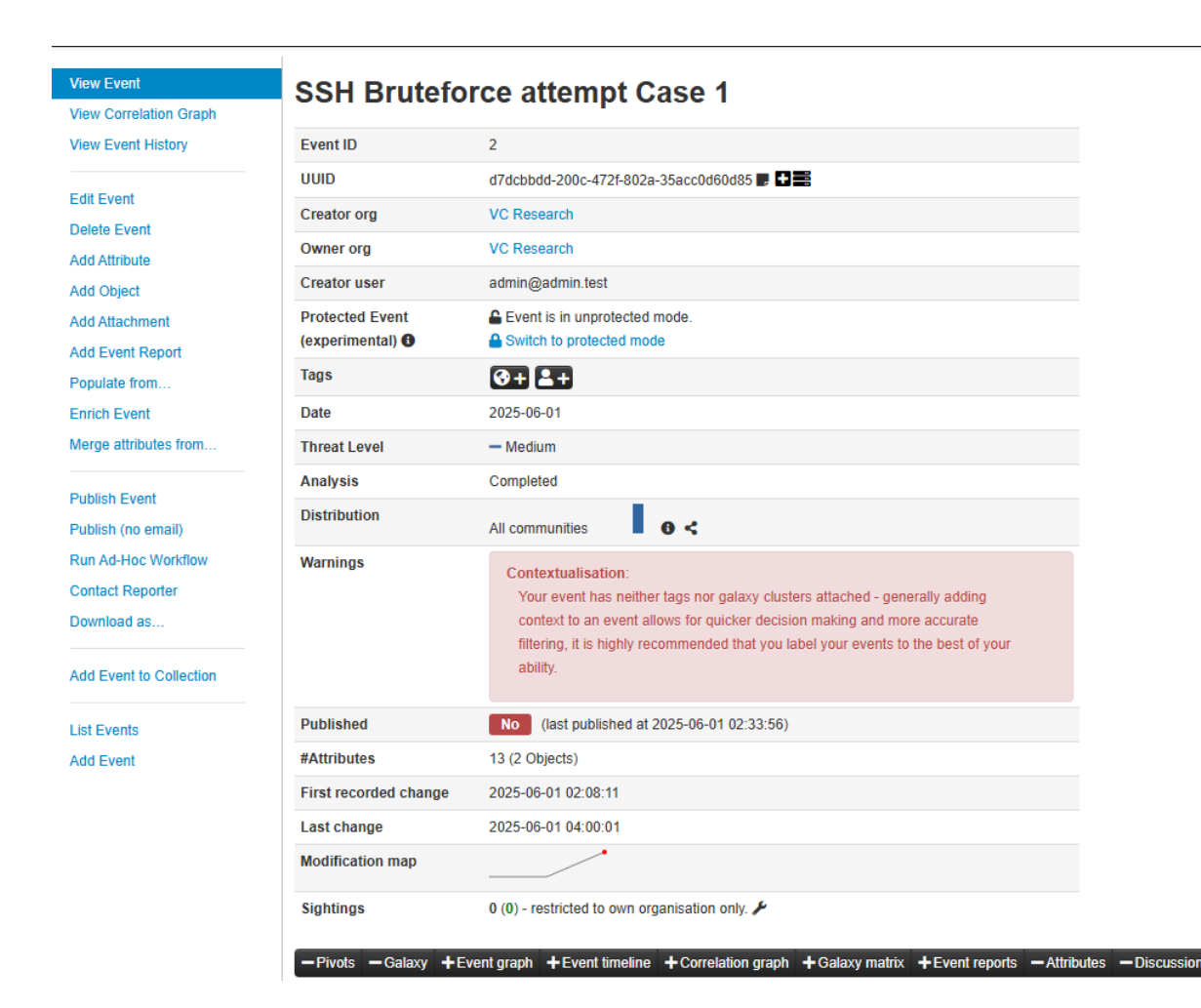

| Home Event A                                           | ctions D | ashboar            | rd Galaxie      | s Input Fill     | ers        | Global Ac     | tions   |           | c Actions | Administration   |            | API    | Bookmarks 👻 🔺             | MISP A     | dmin 🖂 🛛 L          |
|--------------------------------------------------------|----------|--------------------|-----------------|------------------|------------|---------------|---------|-----------|-----------|------------------|------------|--------|---------------------------|------------|---------------------|
| List Events<br>Add Event<br>Import from<br>REST client |          | eve<br>« prev      | nts             |                  |            |               |         |           |           |                  |            |        |                           |            |                     |
| List Attributes                                        |          | Q<br>  1           | My Events       | Org Events       |            | Clusters      | Tags    | #Attr.    | #Corr.    | Creator user     | Date       | Info   | Enter value to search     | Event info | ✓ Filter<br>Actions |
| Search Attributes                                      |          | 0 × 0              | VC Research     | VC Research      | - 4        |               |         | 13        | 2         | admin@admin.test | 2025-06-01 | SSH    | Bruteforce attempt Case 3 | All <      | 16 i 0              |
| View Proposals                                         |          | <b>×</b>           | VC Research     | VC Research      | - 3        |               |         | 13        | 2         | admin@admin.test | 2025-06-01 | SSH    | Bruteforce attempt Case 2 | All <      | 1010                |
| Events with proposals                                  |          | <b>×</b>           | VC Research     | VC Research      | - 2        |               |         | 13        |           | admin@admin.test | 2025-06-01 | SSH    | Bruteforce attempt Case 1 | All <      | 10 i 0              |
| View periodic summary                                  | 1.5      | <b>×</b>           | VC Research     | VC Research      | <b>☆</b> 1 |               |         | 12        | 2         | admin@admin.test | 2025-05-28 | IP lir | nked to Mimikatz          | All <      | 1° 10               |
| Export<br>Automation                                   |          | Page 1 o<br>« prev | of 1, showing 4 | records out of 4 | I total,   | starting on r | ecord 1 | i, endini | g on 4    |                  |            |        |                           |            |                     |

- End of project -